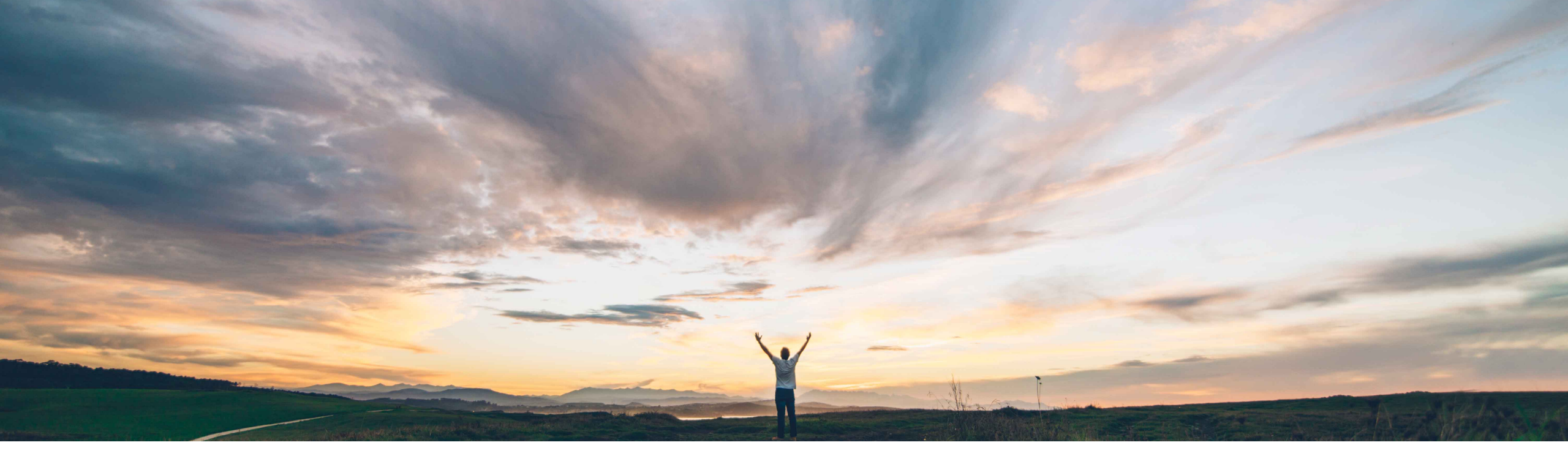

### SAP Ariba

# Feature at a Glance

# Improved Supplier Onboarding Experience for Trading Relationship Request Invitations

Richard Vermeij, SAP Ariba Network Solution Management Target GA: May, 2021

PUBLIC

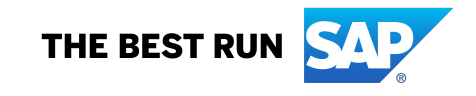

# **Table of Contents**

#### **Section 1: Buyer Summary**

- 1.1 Feature at a Glance For buyer's business lead, to understand new feature scope and benefits
- 1.2 Name Change to SAP Business Network For buyer's business lead, to understand the impact of Ariba Network becoming part of SAP Business Network

#### **Section 2: Administrator Guide**

2.1 Impact Assessment & Quick Setup Guide For system administrators and supplier enablement leads, to get quick summary of impact and required configuration steps

#### 2.2 Buyer Account Configuration Guide

For system administrators and supplier enablement leads, to step through screen-by-screen configuration information, VUF upload / error handling, default behavior, TRR testing, and cut-over

#### **Section 3: Supplier Experience**

3.1 Trading Relationship Request Invite & Registration For supplier enablement leads and supplier onboarding support teams, to understand UI changes for suppliers

### 3.2 Walk-up Registration

Supplement for onboarding support teams, to understand walk-up registration instead of via TRR

# Section 1. Buyer Summary 1.1 Feature at a Glance

#### • User doesn't know who "Ariba" is, doesn't

letter:

Customer challenge

recognize Trading Relationship Request email as important from their customer to take action.

The supplier onboarding process on Ariba Network

may still create confusion for suppliers that are

invited via a Trading Relationship Request (TRR)

- User is not clear about using an existing account versus creating a new account.
- User is unable to find correct link to accept relationship due to email with multiple links.
- User cannot directly contact a buyer's onboarding team to answer buyer program specific questions.

This results in longer enablement cycles, lower percentage of registration, and increased supplier enablement effort and cost.

### Solution area

Ariba Network, Buyers and Suppliers

# Meet that challenge with SAP Ariba

The Improved Supplier Onboarding process provides the following key capabilities:

Introducing: Improved Supplier Onboarding Experience for Trading Relationship Request Invitations

- 1. A new buyer-branded Trading Relationship Request letter, with customizable company and contact information,
- 2. A new smart onboarding landing page, automatically listing matched user accounts and/or matched existing vendor accounts
- 3. A new streamlined account creation page, with intelligent validation and enrichment
- 4. Name change of this new onboarding service from Ariba Network to SAP Business Network

### Implementation information

This feature is automatically on for all customers with the applicable solutions but requires customer configuration. See details under Mandatory Changes and Guidance.

Configuration requires administrator role or a role with "Supplier Enablement Program" permissions. Detailed information in section "Buyer Account Configuration".

### **Experience key benefits**

- Increase in number of completed registrations (e.g. within a three-week onboarding outreach window)
- Reduction of average registration cycle time
- Reduction of the overall onboarding effort (e.g. number of touches needed, number of supplier support tickets, number of escalations)

### **Prerequisites and Restrictions**

- Applies to Ariba Network TRR-invitations only; not to Sourcing, SLP, or Quick Enablement (Standard Account) invitations.
- Feature cannot be fully tested in the buyer's test account; only in the production account.
- Supplier Invitation API (NS-6978) does not support Address ID to configure "From" organization name/address on TRR at this time: part of backlog.

# Feature at a Glance

Introducing: Improved Supplier Onboarding Experience for Trading Relationship Request Invitations

#### **Detailed feature information – Feature Scope**

This feature introduces an Improved Supplier Onboarding experience for suppliers invitation via the Treading Relationship Request letter. This new experience covers three pages: **1.** A new buyer-branded Trading Relationship Request letter template with customizable contact and company information per TRR letter, **2.** A new smart onboarding landing page, automatically listing matched user accounts and/or matched existing vendor accounts, and **3.** A new streamlined account creation page, pre-populated with the buyer's vendor information, and supported with numerous data entry validations. In addition, the supplier users will also see gradual introduction of SAP Business Network as solution name instead of Ariba Network, representing SAP's strategy of building a unified network.

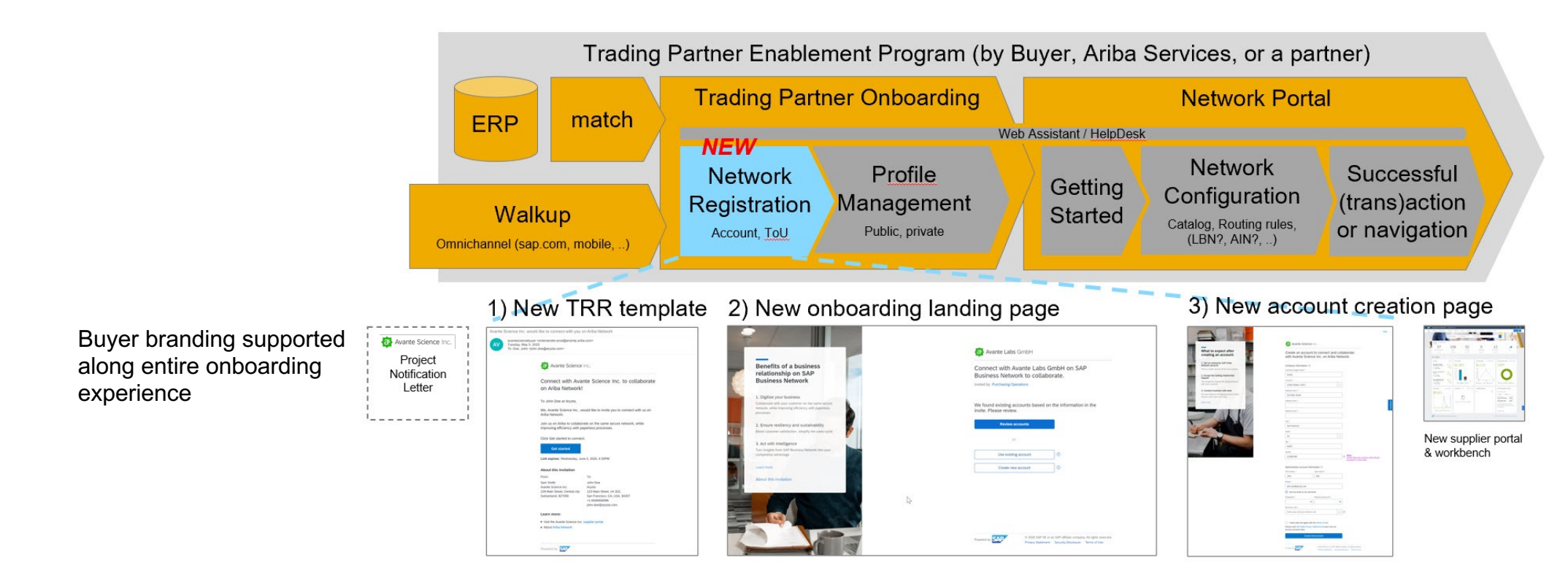

Introducing: Improved Supplier Onboarding Experience for Trading Relationship Request Invitations

### **Detailed feature information – Supporting Regional Onboarding Programs**

With the new buyer-branded Trading Relationship Request letter template, buyers can implement regional onboarding programs instead of "one size fits all" supplier communication. Buyers can customize a "company on invitation" (which is the SoldTo party for the supplier) with logo, and a "contact on invitation" including phone number and email address for each region. Buyers can then send customized TRR invitations from the regional trading partner that the supplier normally trades with.

Create regional onboarding programs

#### **Network Company Profile**

Avante Science Inc.\* 1000 Ariba Way, Suite 100 Sunnyvale, CA 94085 USA

Logo: Avante Science Inc.

Info@AvanteScience.com

\*Avante Science Inc. and its logo are for illustrative purposes only; it is not an actual company or SAP customer.

#### Customization for North America

Company on invitation: Avante Science US Pittsburg, Pennsylvania USA

Logo: Avante Science US

Contact on invitation: North America Procurement Office <u>US-eConnect@AvanteScience.com</u>

#### **Customization for Europe**

Company on invitation: Avante Labs GmbH Berlin, Germany

Logo: Avante Labs GmbH

Contact on invitation: Avante Europe Group Procurement EU-eConnect@AvanteLabs.de

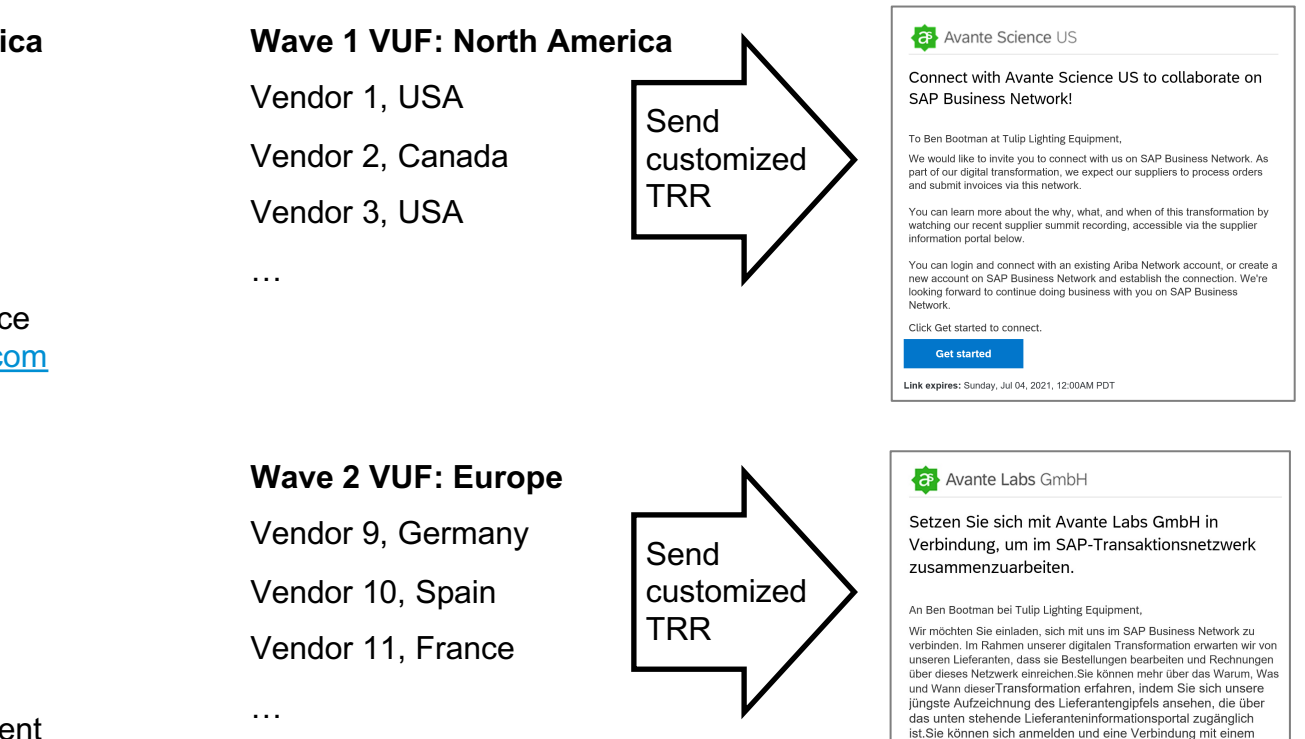

vorhandenen Ariba Network-Konto herstellen oder ein neues

Conto im SAP Business Network erstellen und die Verh

Introducing: Improved Supplier Onboarding Experience for Trading Relationship Request Invitations

### **Detailed feature information – New Customizable TRR Letter**

A new Trading Relationship Request (TRR) letter template supports customization of the buyer's header logo, the invitation body text, the Company on the invitation, and the Contact on the invitation.

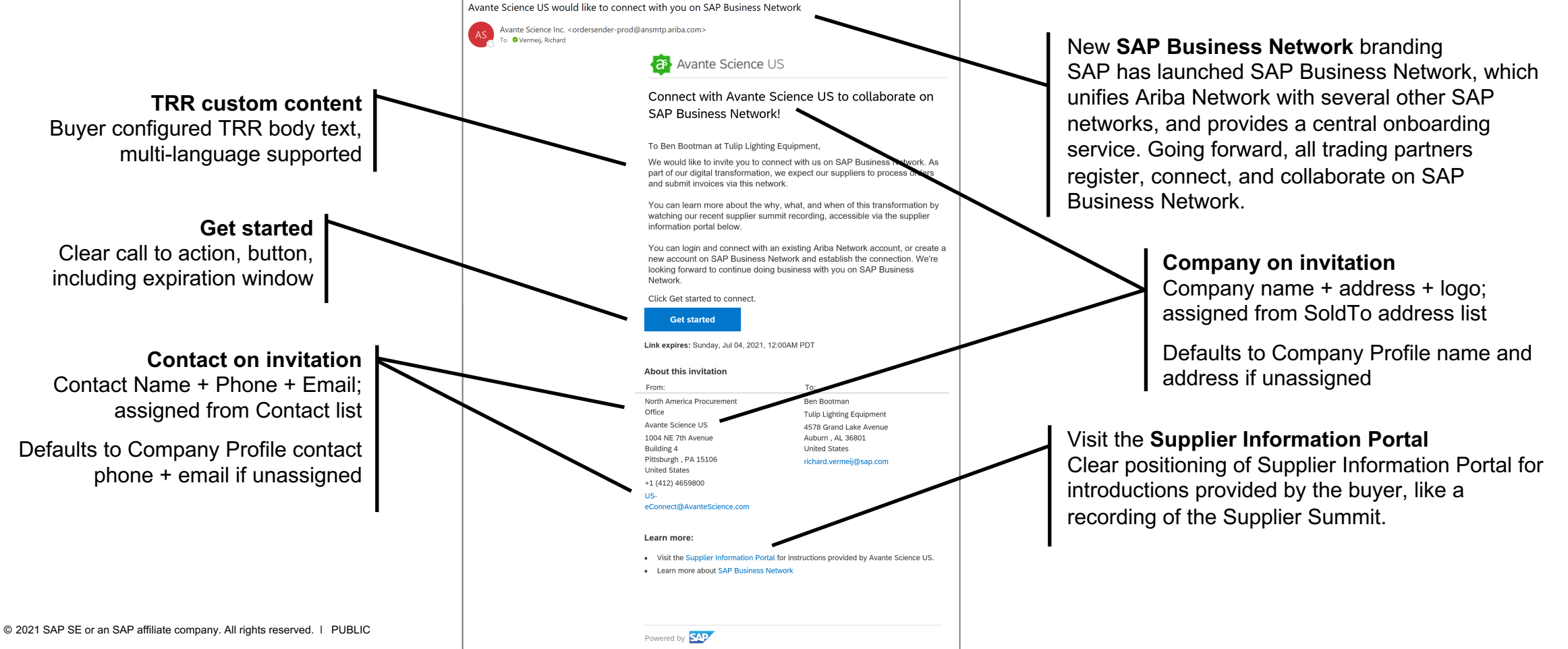

7

Introducing: Improved Supplier Onboarding Experience for Trading Relationship Request Invitations

#### **Detailed feature information – New Smart Registration Landing Page (1/2)**

Clicking "Get started" brings the supplier to a new smart buyer-branded onboarding landing page, which automatically identifies whether the user already has an account, whether the company already has an existing account, or allows the user to create a new supplier account.

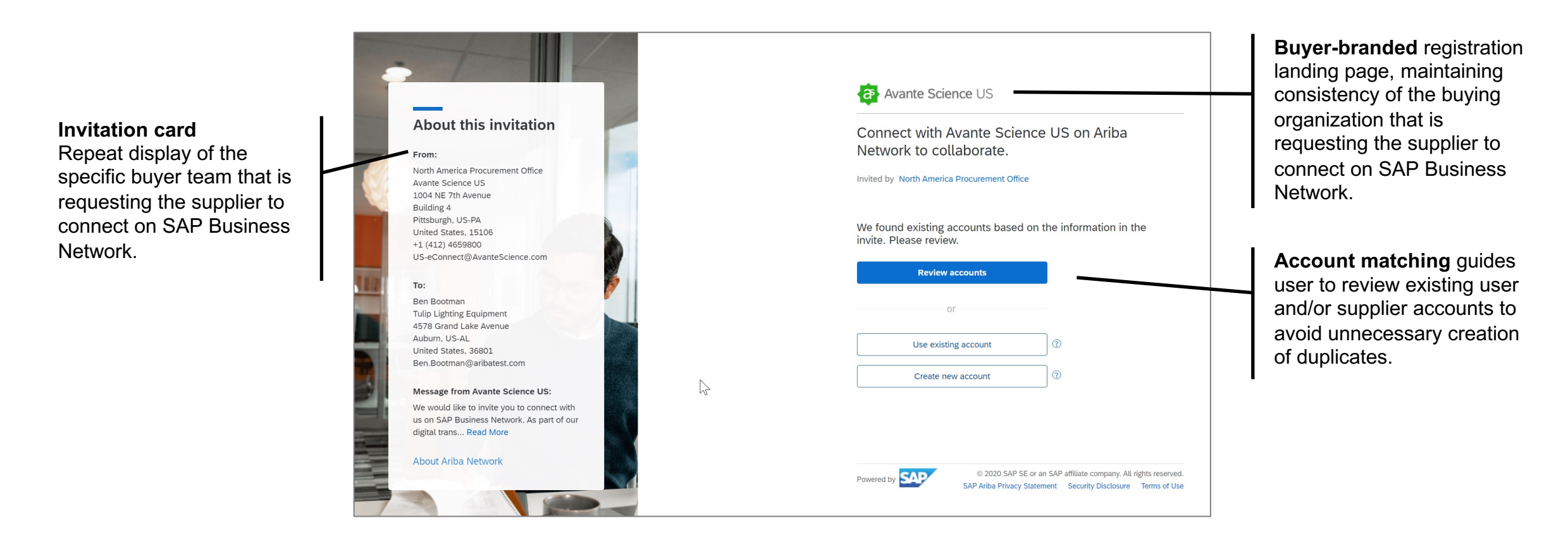

Introducing: Improved Supplier Onboarding Experience for Trading Relationship Request Invitations

### **Detailed feature information – New Smart Registration Landing Page (2/2)**

The matching algorithm identifies and ranks user account (dark blue) and company accounts (white) to use to connect to the buyer, avoiding creating a new (duplicate) account.

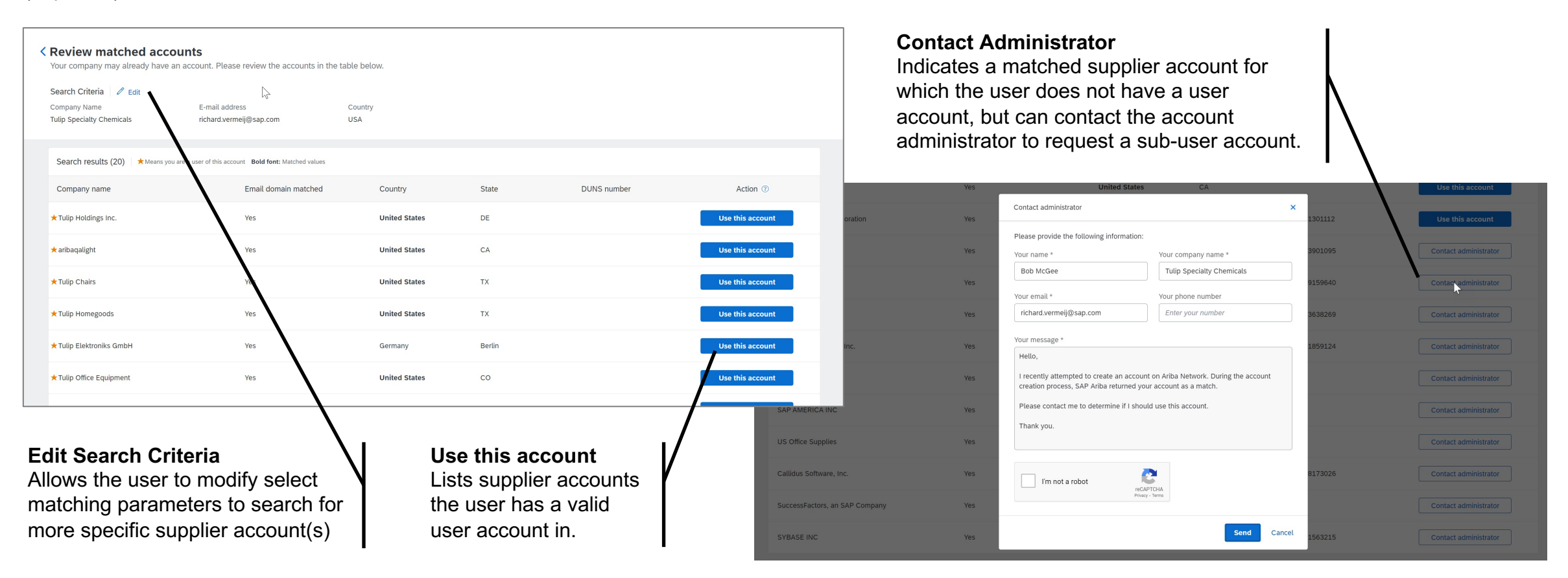

Introducing: Improved Supplier Onboarding Experience for Trading Relationship Request Invitations

### **Detailed feature information – New Network Account Creation Page**

A user has the ability to initiate creation of a new account via the account creation page, which guides the user with data entry validation checks and Web Assistant.

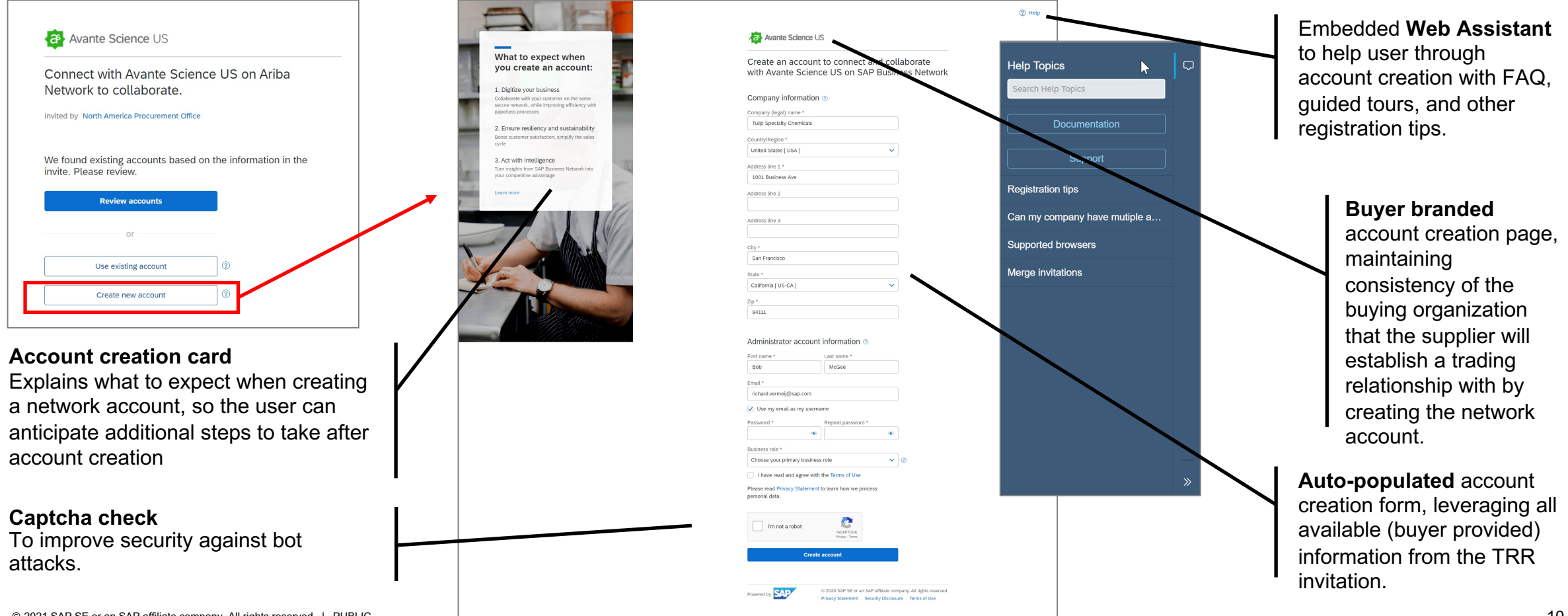

Introducing: Improved Supplier Onboarding Experience for Trading Relationship Request Invitations

#### **Detailed feature information – New Network Account Creation Page: Data Entry Validation**

The Network automatically applies data entry validation rules on the account creation page for company legal name, postal (or zip) code, user name, and password. Account creation form automatically detects non-Latin character entry, and expands the account creation form with additional fields to complete an international address version. Entered address data is automatically validated, and if available a cleansed address is recommended.

| Company (legal) name *                                                                                                    | Email *                           |                                            | Company information ⑦                        |                                                                        |                                                      |  |
|----------------------------------------------------------------------------------------------------|-----------------------------------|--------------------------------------------|----------------------------------------------|------------------------------------------------------------------------|------------------------------------------------------|--|
| 1                                                                                                    | richard.vemeii@sap.com            |                                            | Company (legal) name *                       | Address recommendation                                                 |                                                      |  |
| <ul> <li>The Company Name must be at least three characters. Include your legal entity type like Inc. or Company or Group</li> <li>The Company Name cannot contain only numbers. For example 123. The Company Name cannot contain only numbers.</li> </ul> | Use my email as my userna         | ame                                        | 绿能科技有限公司<br>Company (legal) name in Latin ch | We noticed that your address is incomplete<br>below and click Confirm. | or invalid. Please review the recommendation         |  |
|                                                                                                    | Username *                        |                                            | Greenenergy Llc.                             | For Latin character:                                                   |                                                      |  |
|                                                                                                    | richard.vermeij@yahoo.com         |                                            | Country *                                    | <b>You entered:</b><br>Huaihai Road No. 123                            | We recommend:<br>Huaihai Road No. 123                |  |
| Company information ⑦                                                                                                    | Username uses different domain, m | nake sure it is right                      | China [ CHN ]                                | Shanghai,<br>China, 12345                                              | Shanghai,<br>China <b>, 23456</b>                    |  |
| Company (legal) name *                                                                                                    |                                   |                                            | City *                                       | For non-Latin character:                                               |                                                      |  |
| 绿胞科技有限公司<br>Company (legal) name in Latin characters *                                                                                                    | City * Palo Alto                  |                                            | State *                                      | You entered:<br>淮海路123号<br>Shanghai,<br>China, 12345                   | ♥ recommend:<br>淮海路123号<br>Shanghai,<br>China, 23456 |  |
| 绿能科技有限公司 ⑦ Please enter the company (legal) name using Latin characters.                                                                                                    | State *                           | Zip code *                                 | Address 1 *                                  |                                                                        |                                                      |  |
|                                                                                                    | California                        | 353533333<br>Please enter a valid zip code | 准两項123号<br>Address 1 (Latin) *               |                                                                        | Confirm                                              |  |
|                                                                                                    |                                   |                                            | Huaihai Road No. 123                         | ?                                                                      | )                                                    |  |

Enter Latin characters

# Section 1. Buyer Summary 1.2 Name Change to SAP Business Network

Introducing: Improved Supplier Onboarding Experience for Trading Relationship Request Invitations

### Detailed feature information – Ariba Network is part of SAP Business Network as of May 21st 2021

SAP's network strategy is to unify SAP-owned networks (Ariba Network, Logistics Business Network, Asset Intelligence Network, Fieldglass, ...) by providing common trading partner onboarding, directory, login page, and portal services, collaboration flows and analytics across all SAP networks under the **SAP Business Network** solution name. The 2105 release introduces the improved SAP Business Network onboarding service for TRR invitations for Ariba Network buyers to their suppliers.

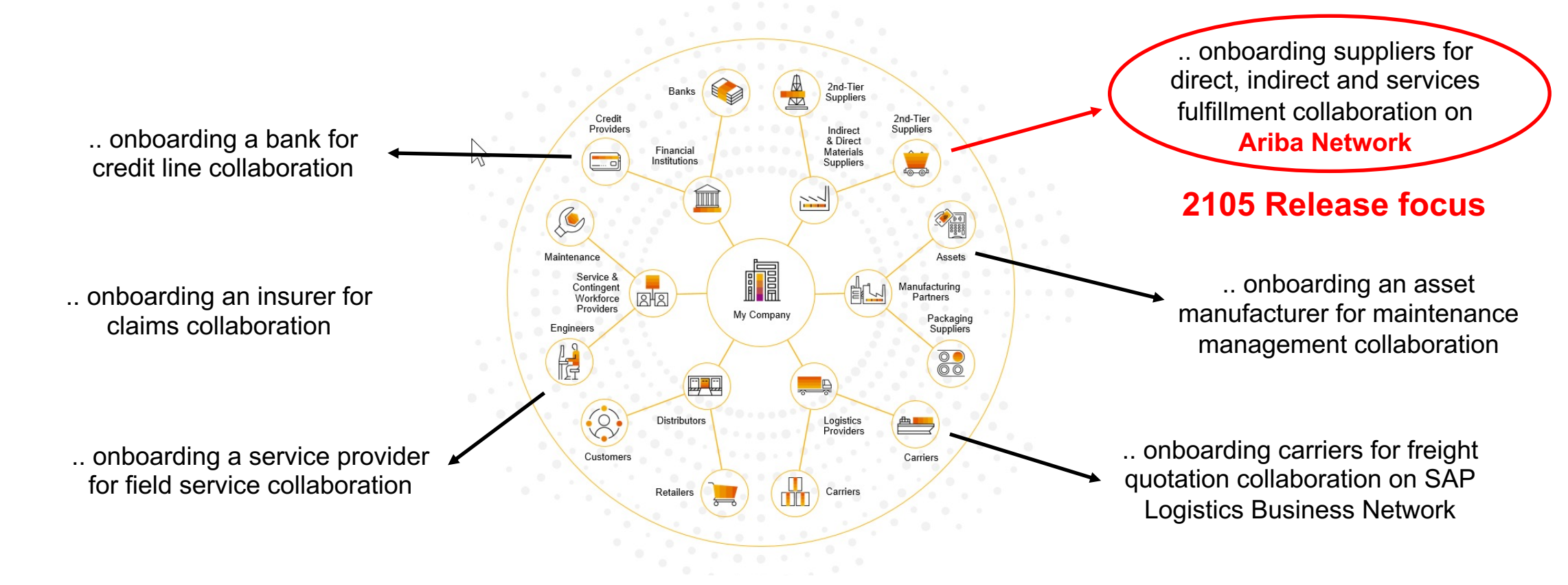

Introducing: Improved Supplier Onboarding Experience for Trading Relationship Request Invitations

### **Detailed feature information – Current Branding of TRR Onboarding**

The current branding of supplier registration for a TRR is SAP Ariba / Ariba Network, from TRR invitation, to landing page, account creation page and supplier login page.

|                                                                                                    | SAP Ariba 📈                                                                                                    |                                                                                                    |                                                           |                                                                                                    | SAP Ariba 📈                                                                                                    |
|----------------------------------------------------------------------------------------------------|----------------------------------------------------------------------------------------------------|----------------------------------------------------------------------------------------------------|-----------------------------------------------------------|----------------------------------------------------------------------------------------------------|----------------------------------------------------------------------------------------------------|
| Trading Partner Onboarding                                                                                                    |                                                                                                    |                                                                                                    | Login                                                     | Portal                                                                                                    | Order, Invoice,                                                                                                    |
| SAP Ariba 💦                                                                                                    | SAP <sup>**</sup> Arba Network                                                                                                    | 0                                                                                                    | SAP Ariba Supply Chain Collaboration - Enterprise         | Account                                                                                                    | ger ein kann fan indeneer - konnekaan     en kann kann     en kann kann                                                                                                    |
| Avante Science Inc.                                                                                                    | Register<br>Company information                                                                                                    | Register Cancel Ariba Network                                                                                           | Orders and Releases V All Customers                       | Calandge Endoemen and Reputs Document Allower      Order Number      Q                                                                                                    |                                                                                                    |
| Coutomer-specific content will ge here)<br>Avante Science Inc. has migrated to the Arbait Metaloxi plantiom for electronic transaction<br>processing A part of the migration, waiter Science the encourages you as controls you trading<br>inclusion of the science and the encourage of the arbait of the science for the science of the<br>encourage of the science and and and and arbait of the science and and arbait of the science force.<br>To begin transacting on the Arbait heretonel, ally our weed is an intermet througe. For other instructions,                                                                                                    | bidates a readm     Company Name.*      Country *      United States (USA)      V      If your company have on the     more than one offer     Address.*      Lee 1      very address.*                                                                                                    | ver field standard<br>account is<br>Free<br>and Alterady have an<br>account?<br>Login                                   | 100+ 100+ 100+<br>Nev Parchase Orders to Confirm Invoices | 41 14<br>Invoices Rejected Service Emry More                                                                                                    | Me Here and Andread Andread An |
| se the xLTON 450045 become his in message.<br>If this inhulation of not reach the appropriate person in your agenization, please forward as needed.<br>WMV AVE the BARDITES TO YOU<br>• Beak time access to document table information, such as for orders or involces.<br>• Highly effects, ascendered on access document process.<br>• Losseader appound to three losses appoundes.<br>• Losseader appound to three losses appoundes.<br>• Losseader appound to three losses appoundes.<br>• Losseader appound to three losses appoundes.                                                                                                    | Une 2 your shaping addre<br>Une 2 Une 3 Company addre<br>Une 3 Company addre<br>City 4 Company addre<br>City 4 Company addre<br>Store 4 Address AUS AUT V<br>Help Center                                                                                                    | ner<br>oner<br>Collaborate with<br>your customer<br>on the same<br>secure network.                                      | Order Number Testkalfa_PO_Prodmar13                       | Customer         Status         Amount         Date 1           IBD Inc         New         \$624.000 USD         13 Mar 2021           IBD Inc         New         17,187.90 EUR         23 Feb 3021           IBD Inc         New         127,187.90 EUR         23 Feb 3021 | Maximum<br>binary<br>10 kHz         No.         Maximum<br>binary<br>10 kHz         Maximum<br>binary<br>10 kHz         Maximum                                                                                                    |
| See troos News with a confluence of the second second seco | Join your customer on Ariba Network!                                                                                                    | Connect faster     Exchange     documents     electronically     noary     communications.      Reach more     catopore | SAP Ariba                                                 |                                                                                                    | Bit All Michael (1998)         Description (1998)         Description (1998)           Const Start Stratting         Start Start Stratting         Start Start St                                                                                      |
| nd'i gluesit, destrois freeder () four land restrois, aussing insolution y in<br>ci dol here branching your gestions directly ob them.<br>ACTION REQUERD<br>Ciclis her land below to beginner and watcours or use your enlaring account<br>Beginnering estimating such assing set allowants Science inc. on<br>There is no charge and basic memorating is the. Fees may apply based of                                                                                                    | e i transf<br>Pet<br>Marine<br>Marine<br>M | al Sign up with Arbo Discovery and increase a sales leads.                                                              | Supplier Login                                            |                                                                                                    | Name         No           No         No           No         No           No         No           No         No                                                                                                    |
| Click the to proceed     Click the to proceed     Click the to proceed     Click the to proceed     Click the top proceed     Click the top pro      | Inships         Connect faster         Reach more customers           ry and         ry and         read of the second second s                                                                                                    | After registration<br>download the SAP<br>the Ariba Supplier app<br>from the Apple App<br>Store or Gonder Play          | Peseword                                                  |                                                                                                    | Lack Day Particular         Image: Control of the Control of the                                 |
| Por any additional questions or further assistance, please contact Arbits C                                                                                                    |                                                                                                    | and a social feature<br>sy surind to your mobile<br>and manage<br>end customer orders on<br>ble<br>ur the go.           | Login<br>Forgot Username or Password                      |                                                                                                    | Tanan (ant)                                                                                                    |
| Sincersiy.<br>The Adda Nation's Ram<br>https://innex.afda.com                                                                                                    | and and a second second                                                                                                    | uteme a<br>tand<br>ă<br>You<br>tă                                                                                       | New to Ariba?<br>Register Now or Learn More               |                                                                                                    |                                                                                                    |

....

Introducing: Improved Supplier Onboarding Experience for Trading Relationship Request Invitations

### Detailed feature information – Brand Changes to Onboarding Experience, Login and Portal

The 2105 release changes the solution brand name for the end-to-end supplier onboarding experience from "SAP Ariba Network" to "SAP Business Network".

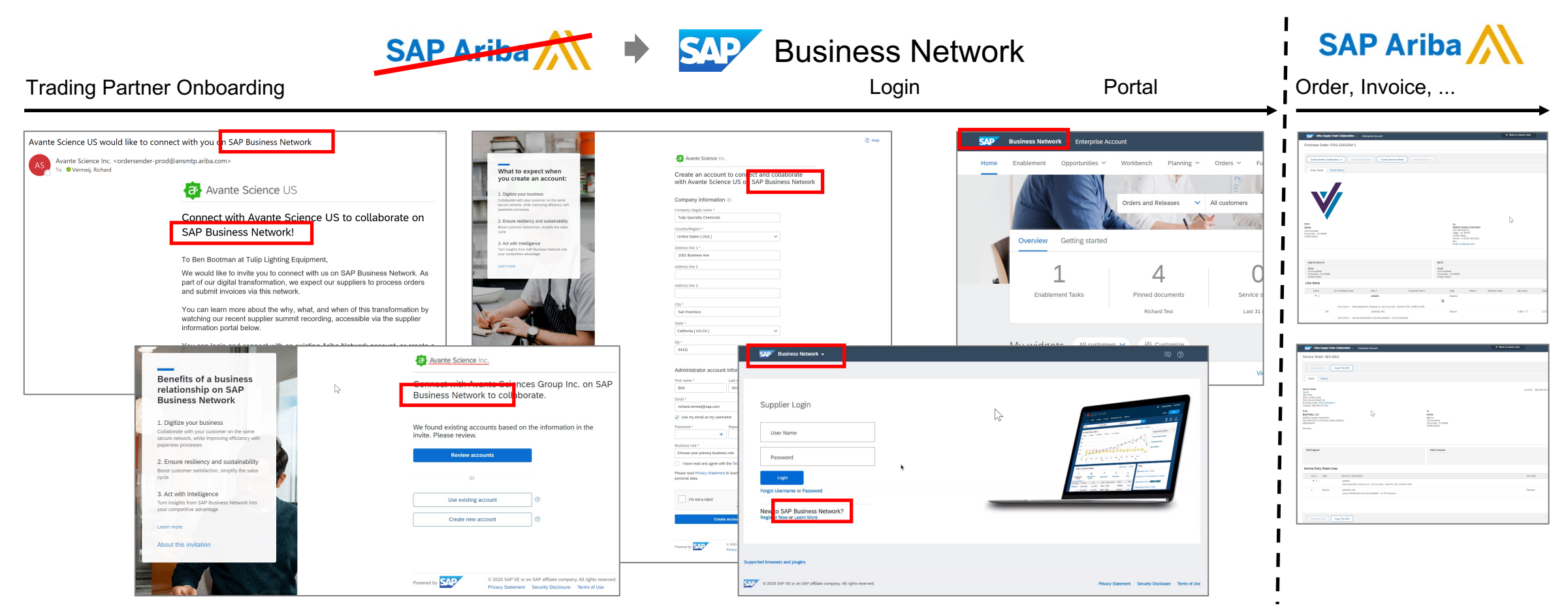

Introducing: Improved Supplier Onboarding Experience for Trading Relationship Request Invitations

#### **Detailed feature information – FAQ**

#### What is SAP Business Network?

SAP Business Network is a cloud-based collaboration offering that can help you transform disconnected supply chains into unified, collaborative, and intelligent networks that remove barriers and centralize data. With a unified network, you can connect to all

trading partners through a single directory, collaborate using shared data and workflows, and apply network-wide intelligence to guide decisions to adapt and improve your business.

https://www.sap.com/products/businessnetwork.html

#### Is SAP Business Network a new or different network? Is it owned/run by a different team than Ariba?

No; SAP Business Network is the new solution name for the trading partner portal all Ariba Network suppliers are being transitioned to as part of SAP's unified network vision. The transaction network behind the portal remains branded with Ariba, and remains operated by Ariba Inc. (a wholly owner subsidiary of SAP SE based out of Germany).

#### What exactly is renamed to SAP Business Network and what stays Ariba Network?

Two supplier experiences are renamed as SAP Business Network: the TRR invitation-based onboarding for an enterprise account, and the supplier portal home page and workbench for all enterprise and standard accounts. All other network experiences remain branded with Ariba Network or Ariba Supply Chain Collaboration with the 2Q21 release.

#### Will the supplier login page change?

No, not in terms of how login to the network functions. Only the brand name on the login page changes from Ariba to SAP.

#### Do my network login credentials change?

No, all supplier users can continue to use their Ariba Network user credentials, or use "forgot password" to reset.

#### Will my ANID change?

No, the name change with the 2105 release will not change the supplier's network account ANID.

#### Do I need to sign a different/new ToU?

No, the new trading partner portal for SAP Business Network is released as a feature enhancement of Ariba Network, and therefore the existing Terms of Use (ToU) remains in force, and covers all usage of the new trading partner portal services.

#### Do my Data Privacy Policy rights change?

No, the new trading partner portal for SAP Business Network is released as a feature enhancement of Ariba Network, and therefore the existing DPP remains in force, and covers data processing and usage of the new trading partner portal services.

# Does my Ariba Network supplier subscription change?

No, there is no change to the existing standard and enterprise (premium/bronze/silver/gold/platinum) packages. All fee schedules remain as before.

Updated 3/23/2021. For current version of the FAQ, please visit <u>https://go.ariba.com/faq-name-change</u>

# Section 2. 2.1 Impact Assessment & Quick Setup Guide

Introducing: Improved Supplier Onboarding Experience for Trading Relationship Request Invitations

#### **Detailed feature information – Impact Assessement**

This feature is released as "automatically on" at GA, and results in several mandatory changes. While these changes do not break the onboarding flow itself, they do affect the supplier experience. In addition, the name change from "SAP Ariba Network" to "SAP Business Network" may add confusion to suppliers. Buyer are advised to review below pre-GA check list, or work with their Network Deployment / Enablement Leads to determine the right approach for their situation and objectives.

### **PRE-GA CHECK LIST**

- 1. Determine if impacted: do you use TRR-based invitation? (i.e. enterprise acct invitations not standard account invitations with quick-enablement)
- 2. If no, read Feature in Detail document SA-9521 "New Trading Partner Portal and Workbench" reg. solution naming changes.
- 3. If yes, read this Feature in Detail doc and decide: **Option #1 "Postpone"**, or **Option #2 "Adopt Now"**
- 4. If Option#1 "Postpone" then check Company Profile name, address, Main Email, logo as those will be displayed on Onboarding Landing Page + Account Creation Page. Communicate solution name change from Ariba Network to SAP Business Network and impact on login page.
- 5. If Option#2 "Adopt Now", then prepare TRR content, pause TRR drop, config and test, cut-over. Train enablement/outreach/support teams. Communicate name change.

Introducing: Improved Supplier Onboarding Experience for Trading Relationship Request Invitations

#### **Detailed feature information – Option 1: Postpone (i.e. do nothing)**

If the buyer decides to postpone activating and configuring the new TRR letter template, Inviter Company (SoldTo address), and Contact on invite, then the active TRR will continue to be used, and all previously sent (non-expired) TRR invitations, all newly sent TRR invitations, and all resent TRR invitations will direct the user to the new onboarding landing page instead of the classic network registration page, using the default behavior described on the Buyer Account Configuration section 7.

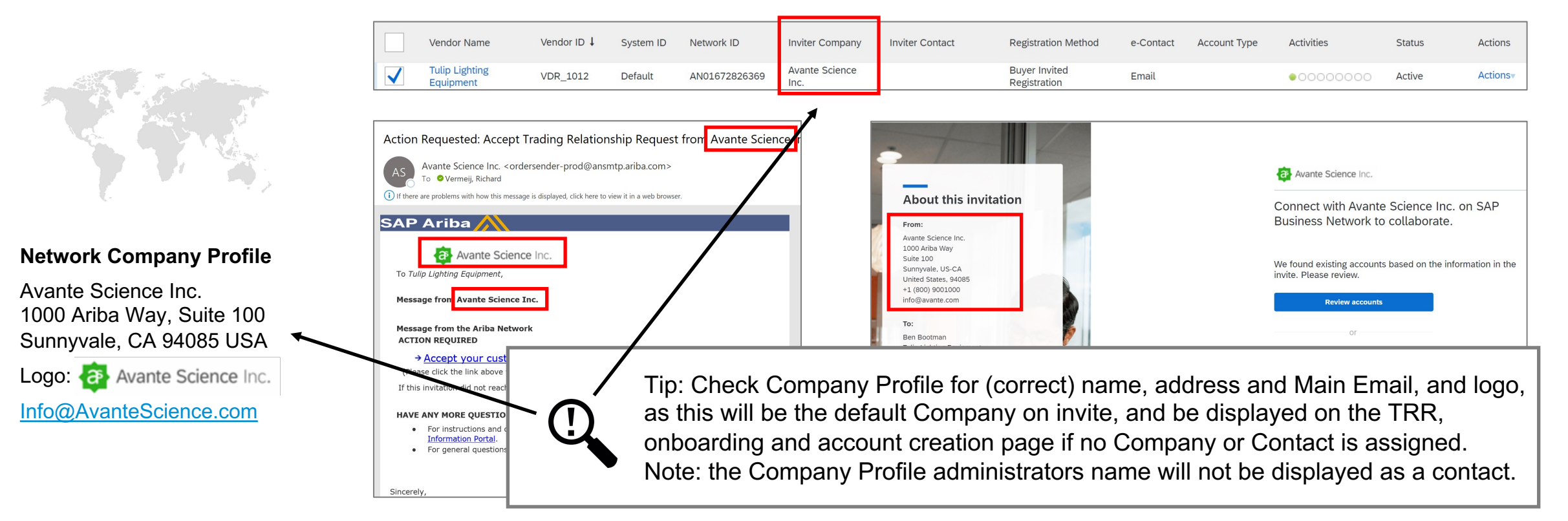

Introducing: Improved Supplier Onboarding Experience for Trading Relationship Request Invitations

### **Detailed feature information – Option 2: Adopt Now (Quick Setup Guide)**

If the buyer decides to adopt the improved supplier onboarding experience, then the new TRR letter needs to be activated, and in order not to use the default behavior for inviter company and inviter contact, the admin needs to customize a inviter contact and an inviter company (incl logo). In addition, we recommend to review the Supplier Information Portal content. Key steps outlined below.

- 1. Establish required role/permission
- 2. Activate the new TRR letter
- 3. Customize new TRR letter content
- 4. Customize Inviter Company
- 5. Customize Inviter Contact
- 6. Use new Vendor Upload File: Download template
- 7. Optional: review default behavior if no "Company on Invite" is assigned
- 8. Review / Enrich the Supplier Information Portal
- 9. Testing the TRR and Planning Cut-Over
- 10. Optional: review resending a TRR to a vendor; select Contact on invitation

Section 2 2.2 Buyer Account Configuration Guide

Introducing: Improved Supplier Onboarding Experience for Trading Relationship Request Invitations

### **Configuration information – 1. Establish required role/permissions**

To activate and edit the new TRR template, and to create and assign contact on invitation and company on invitation (SoldTo address), the user role needs to be either an admin or have the "Supplier Enablement Program Administrator" permission.

| Permiss          | sions                                         |                                                                                                    |   |
|------------------|-----------------------------------------------|----------------------------------------------------------------------------------------------------|---|
| Each role must h | nave at least one permission.                 |                                                                                                    |   |
| Show             | v me all the available permissions            |                                                                                                    |   |
|                  | Permission                                    | Description                                                                                                    |   |
|                  | Contact Administration                        | Maintain information for account contact personnel                                                                                                    | • |
|                  | Company Information                           | Review and update company profile information                                                                                                    |   |
|                  | Outbox Access                                 | View and search documents in Outbox and take actions based on your role                                                                                                    |   |
|                  | Premium Membership and<br>Services Management | Manage your premium service subscriptions                                                                                                    |   |
|                  | Supplier Membership Report<br>Administration  | Access to Reporting, and Supplier Membership status report type                                                                                                    |   |
|                  | User Administration                           | Manage user sub-accounts                                                                                                    |   |
| $\checkmark$     | Supplier Enablement Program<br>Administrator  | Using this single permission, configure SE Automation, upload vendors, start supplier enablement, manage SE tasks, and access the<br>Vendor Data Export reports                                     |   |
| $\checkmark$     | Supplier Enablement Report<br>Administration  | Access to the Supplier Enablement Status and Supplier Enablement Task Status reports                                                                                                    |   |
| $\checkmark$     | Supplier Enablement Task<br>Management        | Allows you to manage and monitor tasks for supplier enablement and edit vendor details(Vendor Name, Preferred Language, Email,<br>Contact Information, Address, Vendor Comments, Enablement Status) | - |

Introducing: Improved Supplier Onboarding Experience for Trading Relationship Request Invitations

#### Configuration information – 2. Activate the new TRR letter

In the buyer production account, under Supplier Enablement > Configure, activate the new "Trading Relationship Request Letter (SAP Business Network)" which replaces the currently active TRR letter (which is one of Letter Option 1, 2 or 3). Sending TRRs, and therefore testing TRRs flows, can only be done in the production account, not in the buyer test account. You are therefore advised to defer sending TRRs while configuring and testing the new template.

|                                                                  |                            |                                       |                            | Avante Science US would li                                                                   | ke to connect with you on SAP Business Network                                                                                                    |                                                                            |
|------------------------------------------------------------------|----------------------------|---------------------------------------|----------------------------|----------------------------------------------------------------------------------------------|----------------------------------------------------------------------------------------------------|----------------------------------------------------------------------------|
| Activate new "I rading Relationship                              | p Request Letter           |                                       |                            | Avante Science Inc. <orde< th=""><th>rsender-prod@ansmtp.ariba.com&gt;</th><th></th></orde<> | rsender-prod@ansmtp.ariba.com>                                                                                                    |                                                                            |
| Quotation Request                                                | Quick Enablement           | Collaboration Requ                    | est Actions                |                                                                                              | Avante Science US                                                                                                    |                                                                            |
| Quote Automation Letter                                          | Enterprise Account         | Invite                                | Actions                    |                                                                                              | Connect with Avante Science US to                                                                                                    | o collaborate on                                                           |
| Trading Relationship Request for Quick Enabled Suppliers         | Quick Enablement           | Invite                                | Actions                    |                                                                                              | SAP Business Network!                                                                                                    |                                                                            |
| Trading Relationship Request Letter (Option 3)                   | Enterprise Account         | Invite                                | Actions                    |                                                                                              | To Ben Bootman at Tulin Lighting Equipment                                                                                                    |                                                                            |
|                                                                  |                            |                                       |                            |                                                                                              | We would like to invite you to connect with us on SA<br>part of our digital transformation, we expect our supj<br>and submit invoices via this network.                   | P Business Network. As pliers to process orders                            |
| Alternate Supplier Invitation Letters (not in use)               |                            |                                       |                            |                                                                                              | You can learn more about the why, what, and when                                                                                                    | of this transformation by                                                  |
| Letter Template Name 1                                           | Supplier Registration Type | Customized in Languages and Countries |                            |                                                                                              | information portal below.                                                                                                    | essible via the supplier                                                   |
| Trading Relationship Request for Quick Enabled Suppliers (Basic) | Quick Enablement           |                                       | Actions                    |                                                                                              | You can login and connect with an existing Ariba Ne<br>new account on SAP Business Network and establis<br>looking forward to continue doing business with you<br>Network | etwork account, or create a<br>sh the connection. We're<br>on SAP Business |
| Trading Relationship Request Letter (Option 1)                   | Enterprise Account         |                                       | Actions                    |                                                                                              | Click Get started to connect.                                                                                                    |                                                                            |
| Trading Relationship Request Letter (Option 2)                   | Enterprise Account         |                                       | Actions                    |                                                                                              | Get started                                                                                                    |                                                                            |
| Trading Relationship Request Letter (SAP Business Network)       | Enterprise Account         | EN, NL, DE                            | Activate This Letter       | Y                                                                                            | Link expires: Sunday, Jul 04, 2021, 12:00AM PDT                                                                                                    |                                                                            |
|                                                                  |                            |                                       | Create/Edit Custom Content | -                                                                                            | About this invitation                                                                                                    |                                                                            |
|                                                                  |                            |                                       | Preview Template           |                                                                                              | From: To:                                                                                                    |                                                                            |
|                                                                  |                            |                                       |                            |                                                                                              | North America Procurement Ben Bootmai                                                                                                    | n                                                                          |
|                                                                  |                            |                                       |                            |                                                                                              | Office Tulip Lighting                                                                                                    | g Equipment                                                                |
|                                                                  |                            |                                       |                            |                                                                                              | Avante science US 4578 Grand                                                                                                    | Lake Avenue                                                                |
|                                                                  |                            |                                       |                            |                                                                                              | Building 4 United State:                                                                                                    | S 50001                                                                    |
|                                                                  |                            |                                       |                            |                                                                                              | Pittsburgh , PA 15106 richard.verm                                                                                                    | eij@sap.com                                                                |
|                                                                  |                            |                                       |                            |                                                                                              | United States                                                                                                    |                                                                            |
|                                                                  |                            |                                       |                            |                                                                                              | +1 (412) 4659800                                                                                                    |                                                                            |
| Tip: Wait with ac                                                | tivating TRR until TRR co  | ontent, including localized           | l versions, have           |                                                                                              | eConnect@AvanteScience.com                                                                                                    |                                                                            |
| been created ar                                                  | nd approved by required t  | eams (marketing legal b               | ousiness )                 |                                                                                              | Learn more:                                                                                                    |                                                                            |
|                                                                  |                            | isame (manoting, logal, b             |                            |                                                                                              | Visit the Supplier Information Portal for instructions provid     Learn more about SAP Business Network                                                                   | ded by Avante Science US.                                                  |
|                                                                  |                            |                                       |                            |                                                                                              |                                                                                                    |                                                                            |

Introducing: Improved Supplier Onboarding Experience for Trading Relationship Request Invitations

### Configuration information – 3. Customize new TRR letter content

Once activated, click Create/Edit Custom Content (under "Actions" on right of the Letter) to open the editor. Enter custom content that will be displayed in the new TRR. To ensure consistency of font type and size between custom content and template, clear any existing content, add your customized content, select all your content, then select "Arial" and 12pts, and save.

|                                                                                                    |                                                                                                    | Avante Science US would like to conn                                                            | ect with you on SAP Business Network                                                                                                    |
|----------------------------------------------------------------------------------------------------|----------------------------------------------------------------------------------------------------|-------------------------------------------------------------------------------------------------|----------------------------------------------------------------------------------------------------|
| SAP Ariba Network ~                                                                                                    |                                                                                                    | Avante Science Inc. <ordersender-prod< td=""><td>@ansmtp.ariba.com&gt;</td></ordersender-prod<> | @ansmtp.ariba.com>                                                                                                    |
| Configure Custom Letter - Trading Relationship Request Letter                                                                                                    | Customize Content                                                                                                    |                                                                                                 | Avante Science US                                                                                                    |
| Create English content first. Then you can create content specific to other languages and countries. You must create English content first for any c<br>Last Modified: 23 Nov 2020 Modified By: richard vermeij                                                                                                    | ∞<br>Choose Language: English (EN) ✓ Ch                                                                                                    |                                                                                                 | Connect with Avante Science US to collaborate on<br>SAP Business Network!                                                                                                    |
| Customize Content Choose Language: English (EN) Choose Country: Select. We, Avante Science Inc., would like to invite you to connect with us on Ariba Network. As part of our digital transformation, we expect our suppliers to proc ests orders and submit invoices via Ariba Network. Please register w ith an existing Ariba Network account, or create a new one. Save Clear Customized Content (2) DEFAULT - English (EN) Edit   Delete | Font recommendation: Arial, 12pt size         B I U := := 3 (12 pt)         We would like to invite you to connect part of our digital transformation, we and submit invoices via this network.         You can learn more about the why, witwatching our recent supplier summit ormation portal below.         You can login and connect with an ext         Save       Clear | Customized<br>Content                                                                           | To Ben Bootman at Tulip Lighting Equipment,<br>We would like to invite you to connect with us on SAP Business Network. As<br>part of our digital transformation, we expect our suppliers to process orders<br>and submit invoices via this network.<br>You can learn more about the why, what, and when of this transformation by<br>watching our recent supplier summit recording, accessible via the supplier<br>information portal below.<br>You can login and connect with an existing Ariba Network account, or create a<br>new account on SAP Business Network and establish the connection. We're<br>looking forward to continue doing business with you on SAP Business<br>Network.<br>Click Get started to connect.<br>Inke expires: Sunday, Jul 04, 2021, 12:00AM PDT<br>About this Invitation |
|                                                                                                    | Customized Content (2)                                                                                                    |                                                                                                 | From: To:<br>North America Procurement Ben Bootman                                                                                                    |
|                                                                                                    | DEFAULT - English (EN) Edit   Delete Impact                                                                                                    |                                                                                                 | Office         Tulip Lighting Equipment           Avante Science US         4578 Grand Lake Avenue           1004 NE 7th Avenue         Auburn, AL 36801           Building 4         United States           Pittsburgh , PA 15106         richard vermeij@sap.com           United States         United states                                                                                                    |
|                                                                                                    |                                                                                                    |                                                                                                 | +1 (412) 4659800<br>US-<br>eConnet@AvaiteScience.com                                                                                                    |

Tip: Rich text editor supports hot links for email address and for URL. Always use "preview" to verify the font type/size is consistent across the customized text.

Learn more:

Visit the Supplier Information Portal for instructions provided by Avante Science US
 Learn more about SAP Business Network

Introducing: Improved Supplier Onboarding Experience for Trading Relationship Request Invitations

### Configuration information – 3. Customize new TRR letter content: Sample content

As the new TRR template itself only contains the header sentence, salutation, instruction to Click Get started, the FROM/TO information, and a Learn More section with links to the Supplier Information Portal, and to SAP Business Network, the buyer needs to customize the TRR content to explain the onboarding expectations.

#### Example:

We would like to invite you to connect with us on SAP Business Network. As part of our digital transformation, we expect our suppliers to process orders and submit invoices via this network.

You can learn more about the why, what, and when of this transformation by watching a recent supplier summit recording, accessible via Supplier Information Portal link below.

If you have questions or concerns about this invitation, or are not the correct contact for eCommerce, then you can contact us via the email address below.

Your next step is to login and connect with an existing (Ariba) network account, or create a new account on SAP Business Network to establish the connection.

We will start sending our suppliers purchase orders via the network following the cut-over date mentioned in the previously sent Project Notification Letter (copy in Supplier Information Portal). We recommend connecting and configuring your account soon.

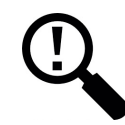

Tip: Align the TRR content with your Project Notification Letter, and reference the Supplier Information Portal for easy access to your eCommerce instructions.

Avante Science US would like to connect with you on SAP Business Network Avante Science Inc. <ordersender-prod@ansmtp.ariba.com> o 🙁 Vermeij, Richard Avante Science US Connect with Avante Science US to collaborate on SAP Business Network! To Ben Bootman at Tulip Lighting Equipment, Customized We would like to invite you to connect with us on SAP Business Network. As part of our digital transformation, we expect our suppliers to process orders Content and submit invoices via this network You can learn more about the why, what, and when of this transformation by watching our recent supplier summit recording, accessible via the supplier information portal below You can login and connect with an existing Ariba Network account, or create a new account on SAP Business Network and establish the connection. We're looking forward to continue doing business with you on SAP Business Click Get started to connect. Get started Link expires: Sunday, Jul 04, 2021, 12:00AM PDT About this invitation From: To: North America Procurement Ben Bootman Office Tulip Lighting Equipment Avante Science US 4578 Grand Lake Avenue 1004 NE 7th Avenue Auburn . AL 36801 Building 4 United States Pittsburgh , PA 15106 richard.vermeij@sap.con United States +1 (412) 4659800 eConnect@AvanteScience.con Learn more: Visit the Supplier Information Portal for instructions provided by Avante Science US. Learn more about SAP Business Network

Introducing: Improved Supplier Onboarding Experience for Trading Relationship Request Invitations

### **Configuration information – 4. Customize Inviter Company**

Under Administration > Configuration > Default Transaction Rules > Configure list of Customer (Sold To) Addresses with VAT IDs: create a new customer (Sold To) address. The (Address) Name and address will be used in the TRR email notification subject line, header and in the TRR as shown below.

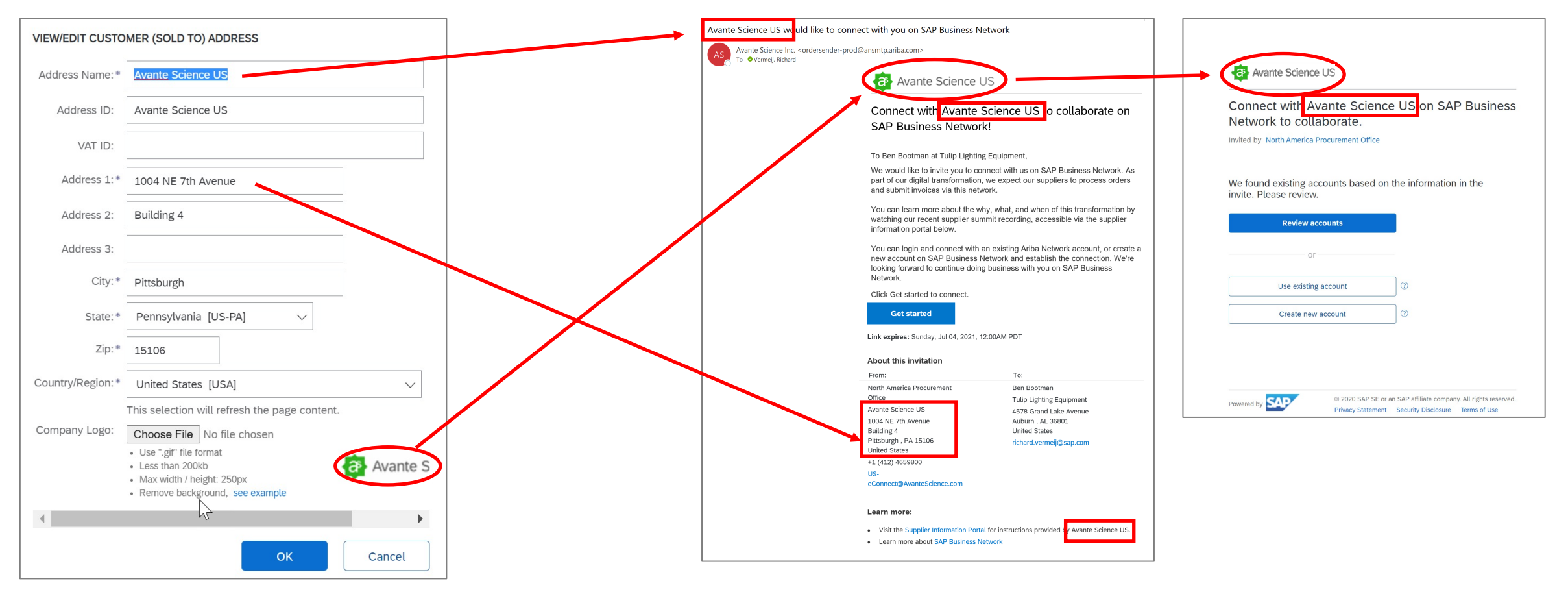

Introducing: Improved Supplier Onboarding Experience for Trading Relationship Request Invitations

### Configuration information – 4. Customize Inviter Company: SoldTo Address Considerations

Creation of a new "Sold To" address does not impact other transaction flows, but does make the new SoldTo address available to a supplier to select when creating an invoice based on certain conditions (see transaction rules below). Buyers can continue use these existing network rules to control Invoice address creation.

| Configu | e Customer (Sold To) Addresses |                        |                     |        |            |               |                | Done |
|---------|--------------------------------|------------------------|---------------------|--------|------------|---------------|----------------|------|
| Address | Name:                          |                        | Search Reset        |        |            |               |                |      |
|         | Address Name 1                 | Logo                   | Address ID          | VAT ID | City       | State         | Country/Region |      |
| 0       | Avante Labs GmbH               | Constant Lance (Second | Avante Labs GmbH    |        | Berlin     | Berlin        | Germany        |      |
|         | Avante Science SARL            | O Auto Sawa            | Avante Science SARL |        | Paris      | Île-de-France | France         |      |
|         | Avante Science US              |                        | Avante Science US   |        | Pittsburgh | PA            | United States  |      |
| Ļ       | View/Edit Delete Crea          | te                     |                     |        |            |               |                |      |

Ariba Network transaction rules for "Sold To" address usage

- During the Invoice creation process, the Customer address section will render default to the Default Sold To information and will also provide a selection capability for VAT Sold To address list if the situation warrants it based on the following conditions:
- Suppliers will not be able either to use the Default Sold to Address or select VAT Sold To
  addresses list configured by the Buyer customer if the Require invoice Sold To Name and
  Country to match PO Bill To Name and Country is enabled.
- Suppliers will be able to use the Buyer Invoice address list if the Copy Bill To address on purchase orders to Sold To address on invoices exist on its own and not invoked by the 'Require invoice Sold To Name and Country to match PO Bill To Name and Country' rule

Introducing: Improved Supplier Onboarding Experience for Trading Relationship Request Invitations

### **Configuration information – 5. Customize Inviter Contact**

Under Supplier Enablement > Contacts: create a new Contact. Email is automatically validated to be unique within the list of contacts, as it's used as reference key in the VUF. Set the "Used for Contact on invitation" to Yes, which consents to making the email address publicly visible to a vendor when assigned on the TRR invitation\*. Network supports up to 10 contacts.

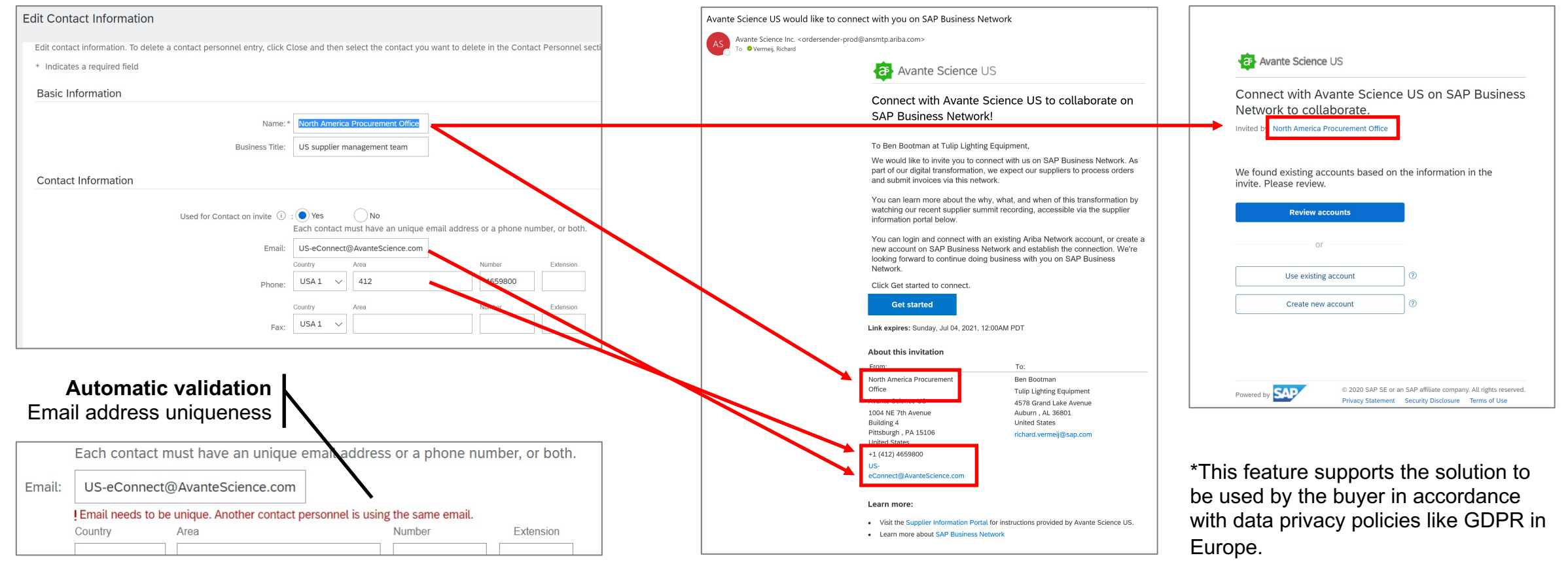

Introducing: Improved Supplier Onboarding Experience for Trading Relationship Request Invitations

#### Configuration information – 6. Use new Vendor Upload File: Download template

Under Supplier Enablement > Manage Vendors > Upload > Vendors; you can download the latest version of the Vendor Upload File, which includes two new columns: "Inviter Contact" and "Inviter Company"

| Upload Vendors                                                                                                    |          |                     |                    |                       |                    |                      | Done                 |           |                              |              |              |             |            |            |                    |                    |   |
|----------------------------------------------------------------------------------------------------|----------|---------------------|--------------------|-----------------------|--------------------|----------------------|----------------------|-----------|------------------------------|--------------|--------------|-------------|------------|------------|--------------------|--------------------|---|
| Import vendors through a CSV file for supplier enablement. Each upload is incremental and it creates new vendors o                                                                                                    | r update | s the previously im | nported vendors. A | fter the upload, clic | k the name to view | details.Your CSV fil | e must contain field |           |                              |              |              |             |            |            |                    |                    |   |
| Upload File                                                                                                    |          |                     |                    |                       |                    |                      |                      |           |                              |              |              |             |            |            |                    |                    |   |
| Name:       [         CSV File:       Choose File No file chosen         Perform AN Supplier Matching         Note:       Select if AN Public Supplier matching needs to be done with these vendors. This action cannot be performed later.         Upload       Download latest template version         Note:       After you click Upload, do not close your browser or navigate away from this page unit you venor contact information: tuploaded. Large files can take several minutes to upload.         By submitting this personal data, you acknowledge that you have the authority to allow transfer of this personal data to Ariba and Andre systems (which are currently located primarily in the U.S.) in accordance with the SAP Ariba Prival |          |                     |                    |                       |                    |                      |                      |           |                              |              |              |             |            |            |                    |                    | _ |
| Upload Details                                                                                                    |          | AL                  | AM                 | AN                    | AO                 | AP                   | AQ                   | AR        | AS                           | AT           | AU           | AV          | AW         | AX         | AY                 | AZ                 |   |
|                                                                                                    | 1        |                     |                    |                       |                    |                      |                      |           |                              |              |              |             |            |            |                    |                    |   |
|                                                                                                    | 2        | Contact Las         | Contact Pl         | h Contact Pl          | Contact Pl         | Contact P            | n Contact Ph         | Remittan  | nce Preferred                | L Buying Org | Rilegacy Ver | n Quote Aut | Segment    | Quote Gr   | ollnviter Contact  | Inviter Company    |   |
|                                                                                                    | 3        | Optional            | Optional           | Optional              | Optional           | Optional             | Optional             | Optional  | Optional                     | Required f   | c Optional   | Optional    | Optional   | Optional   | Optional           | Optional           |   |
|                                                                                                    | 4        | String 256          | 2 or 3-lett        | e Only digits         | Only digits        | 10 digits            | String 256           | String 40 | 96 String 256                | AN019999     | String 256   | String 256  | String 256 | String 256 | String 256 (ema    | il String 256      |   |
|                                                                                                    | 5        | d vendors           |                    |                       |                    |                      | Contact ph           | See the S | Su <mark>r</mark> English/Br | a Only requi | r Formerly u | Yes indicat | Vendor Se  | elQuote Gr | or This determines | This determines th | e |
|                                                                                                    | 6        |                     |                    |                       |                    |                      |                      |           |                              |              |              |             |            |            |                    |                    |   |
|                                                                                                    | 7        |                     |                    |                       |                    |                      |                      |           |                              |              |              |             |            |            |                    |                    |   |
|                                                                                                    | 8        |                     |                    |                       |                    |                      |                      |           |                              |              |              |             |            |            |                    |                    | _ |
|                                                                                                    | 9        |                     |                    |                       |                    |                      |                      |           |                              |              |              |             |            |            |                    |                    | - |
|                                                                                                    |          | ) Uple              | load_Vendo         | r_Template            | 2021-05            | +                    |                      |           |                              |              | :            | •           |            |            |                    |                    | , |

Introducing: Improved Supplier Onboarding Experience for Trading Relationship Request Invitations

### Configuration information – 6. Use new Vendor Upload File: Parameter mapping

For "Inviter Contact", add the email string of the contact to the vendor. And for "Inviter Company", add the address ID of the SoldTo address to the vendor.

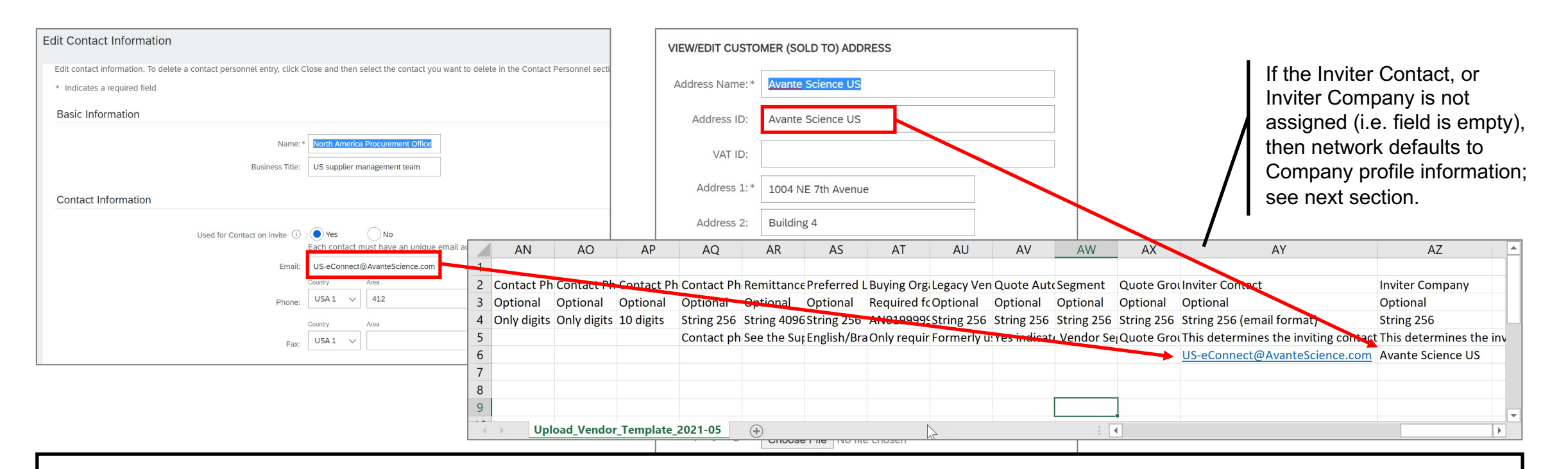

Tip: Make sure for Inviter Contact the flag "Used for Contact on invitation" is set to yes, and for SoldTo address that the Address ID is unique, otherwise VUF upload will throw an error; see next section on error log messages. Note that if these fields are empty, network defaults to Company Profile information; see section on default behavior.

Introducing: Improved Supplier Onboarding Experience for Trading Relationship Request Invitations

### Configuration information – 6. Use new Vendor Upload File: Error Log messages

The VUF upload error messages can be traced back to 4 causes.

| VUF Inviter<br>Contact      | VUF Inviter<br>Company   | Error Message                                                                                        | Cause /<br>solution                       | Contact Personnel<br>Suppliers need to know how to contact your company. First, create y<br>the Name column to edit a contact's details.            | our private list of contact personnel. Then                                           | , create companywide assignments. Supplie                                                                                      | de assignments, but not your lis       | t of contact personnel, except                    | : if it is used as contact on the invite 2 y link |
|-----------------------------|--------------------------|----------------------------------------------------------------------------------------------------|-------------------------------------------|----------------------------------------------------------------------------------------------------|---------------------------------------------------------------------------------------|----------------------------------------------------------------------------------------------------|----------------------------------------|---------------------------------------------------|---------------------------------------------------|
| FRA.eConnect<br>@avante.com | Avante Science<br>SARL   | Contact<br>FRA.eConnect@avante.<br>com doesn't exist or is<br>not enabled for supplier<br>enablement | 1; typo in<br>email in<br>VUF             | Name 1       Avante eConnect Team - France       Avante Europe Group Procurement       North America Procurement Office       purchasingAgent User1 | Business Title<br>EU supplier management<br>US supplier management<br>Site Supervisor | Email<br>FR.eConnect@avante.com<br>team EU-eConnect@AvanteLabs.de<br>team US-eConnect@AvanteScience.com<br>mailtest@telekom.de | Phone<br>+49 (30<br>+1 (412<br>0228,01 | ) 901821 340<br>) 4659800<br>.71                  | Used for contact on invite 3                      |
| FR.eConnect@<br>avante.com  | Avante Science<br>SARL   | Contact<br>FR.eConnect@avante.c<br>om doesn't exist or is not<br>enabled for supplier<br>enablement  | 2; forgot to<br>activate<br>contact       | Configure Customer (Sold To) Addres                                                                                                    | sses                                                                                  |                                                                                                    |                                        |                                                   | Done                                              |
| FR.eConnect@<br>avante.com  | Avante Science<br>SARL   | Duplicate BuyerSoldTo<br>entities exist with the<br>address ID<br>provided(Avante Science<br>SARL).  | 3; change<br>one of the<br>Address<br>IDs | Address Name:  Address Name 1  Avante Labs GmbH  Avante Science SARL Avante Science SARL (COPY)                                                     | 3 Logo<br>6 ministra<br>9 generation<br>9                                             | Search Reset<br>Address ID<br>Avante Labs GmbH<br>Avante Science SARL<br>Avante Science SARL                                   | City<br>Berlin<br>Paris<br>Paris       | State<br>Bertin<br>Île-de-France<br>Île-de-France | Country/Region<br>Germany<br>France<br>France     |
| FR.eConnect@<br>avante.com  | Avante Science<br>SARL X | No BuyerSoldTo entity is<br>found with the address<br>ID provided(Avante<br>Science SARL X).         | 4; typo in<br>Address ID<br>in VUF        | Avante Science US                                                                                                    | Create                                                                                | Avante Science US                                                                                                    | Pittsburgh                             | PA                                                | United States                                     |

Introducing: Improved Supplier Onboarding Experience for Trading Relationship Request Invitations

#### Configuration information – 7. Default behavior if no "Inviter Company" is assigned

If a vendor does not have an assigned "Inviter Company" (via UI or VUF), then the network will automatically default to the Company Profile for the company name, address, contract phone number, and contact email address, and default to the Company Logo (or company name if no logo is uploaded).

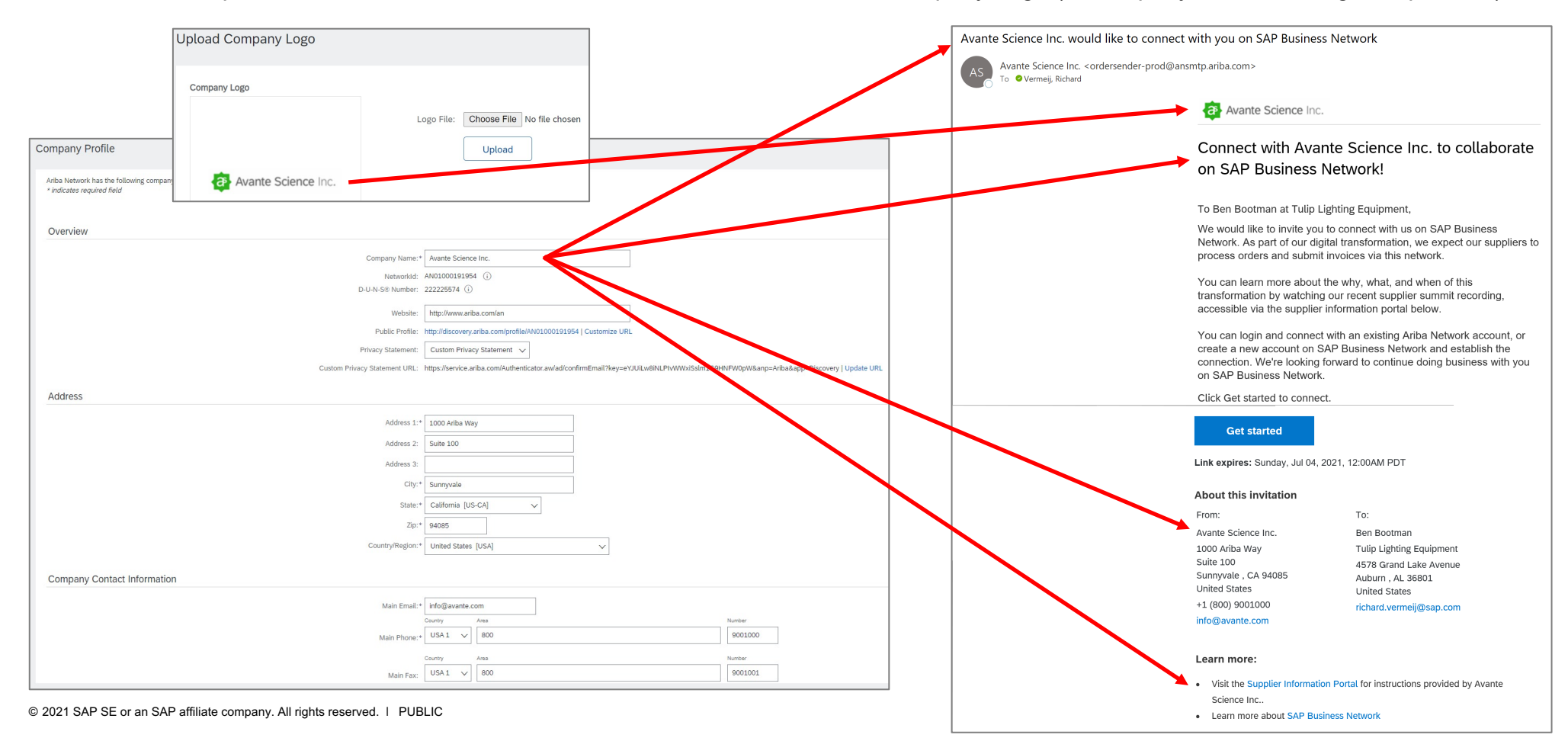

Introducing: Improved Supplier Onboarding Experience for Trading Relationship Request Invitations

### Configuration information – 7. Default behavior if no "Inviter Contact" is assigned

If a vendor does not have an assigned "Inviter Contact" (via UI or VUF), then the network will not display a contact name, and automatically default to the Company Contract Information from the Company Profile.

|                                                                                                    | Avante Science Inc. would like to connect with you on SAP Business Network                                                                                                    |                     |
|----------------------------------------------------------------------------------------------------|----------------------------------------------------------------------------------------------------|---------------------|
|                                                                                                    | Avante Science Inc. <ordersender-prod@ansmtp.ariba.com><br/>To • Vermeij, Richard</ordersender-prod@ansmtp.ariba.com>                                                                                                    |                     |
|                                                                                                    | Avante Science Inc.                                                                                                    |                     |
| Company Profile                                                                                                    | Connect with Avante Science Inc. to collaborate                                                                                                    |                     |
| Ariba Network has the following company information on file. You may use this section to update your company's account. Review your company profile and update as needed.                                                                                                    | on SAP Business Network!                                                                                                    |                     |
|                                                                                                    | To Ben Bootman at Tulip Lighting Equipment,                                                                                                    |                     |
| Overview Company Name:* Avante Science Inc.                                                                                                    | We would like to invite you to connect with us on SAP Business<br>Network. As part of our digital transformation, we expect our suppliers to<br>process orders and submit invoices via this network.                                        |                     |
| Networkid: AN01000191954 ()<br>D-U-N-S® Number: 22225574 ()<br>Website: http://www.ariba.com/an                                                                                                    | You can learn more about the why, what, and when of this<br>transformation by watching our recent supplier summit recording,<br>accessible via the supplier information portal below.                                                       | If the Inviter      |
| Public Profile: http://discovery.arbia.com/profile/AN01000191954 [Customize URL Privacy Statement: Custom Privacy Statement: V Custom Privacy Statement URL: https://service.arbia.com/Authenticator.aw/adiconfirmEnail?key=eYJUILwBNLPIvWWxiSsIm1G9HNPW0pW&anp=Arbia&app=Discovery   Update URL | You can login and connect with an existing Ariba Network account, or<br>create a new account on SAP Business Network and establish the<br>connection. We're looking forward to continue doing business with you<br>on SAP Business Network. | assigned, the TRR   |
| Address                                                                                                    | Click Get started to connect.                                                                                                    |                     |
| Address 1:* 1000 Ariba Way Address 2: Suite 100 Address 3:                                                                                                    | Get started Link expires: Sunday, Jul 04, 2021, 12:00AM PDT                                                                                                    | not display contact |
| Cilly:* Sunnyvale State:* California [US-CA] V                                                                                                    | About this invitation                                                                                                    | the company         |
| Zipt* 94085<br>Country/Redion* United States (USA)                                                                                                    | From: To:<br>Avante Science Inc. Ben Bootman                                                                                                    | contact information |
| Company Contact Information                                                                                                    | 1000 Anba Way Tulip Lighting Equipment<br>Suite 100 4576 Grand Lake Avenue<br>Sunnyvale , CA 94085 Auburn , AL 36801                                                                                                    | Profile             |
| Main Email.* Info@avante.com Nuester                                                                                                    | +1 (800) 9001000 richard.vermeij@sap.com<br>info@avante.com                                                                                                    |                     |
| Main Phone+         USA I         evu         Mu00000           County         Area         Number           Main Phone+         USA I         V           Out         900         000001                                                                                                    | Learn more:                                                                                                    |                     |
| Mentiful:                                                                                                    | <ul> <li>Visit the Supplier Information Portal for instructions provided by Avante<br/>Science Inc</li> </ul>                                                                                                    |                     |
| v 2021 SAP SE or an SAP affiliate company. All rights reserved. I PUBLIC                                                                                                    | Learn more about SAP Business Network                                                                                                    | 33                  |

Introducing: Improved Supplier Onboarding Experience for Trading Relationship Request Invitations

#### Configuration information – 8. Review / Enrich the Supplier Information Portal

Under Supplier Enablement > Supplier Information Portal: customize the content in the portal, or upload onboarding instruction documents, as the TRR template includes a direct link to this Supplier Information Portal. Note: SIP is branded with the buyer's company name from the Company Profile; not "Inviter Company".

| Supplier Information Portal                                                                                            |                                                                                                    |                                 | Avante Science Inc. would like to conne                                                | ct with you on SAP Business Network                                                                                                    |  |  |  |
|----------------------------------------------------------------------------------------------------|----------------------------------------------------------------------------------------------------|---------------------------------|----------------------------------------------------------------------------------------|----------------------------------------------------------------------------------------------------|--|--|--|
| Allow supplier test accounts to view my Supplier Information Porta                                                     | 4. Q                                                                                                    |                                 | Avante Science Inc. <ordersender-prod@<br>To • Vermeij, Richard</ordersender-prod@<br> | ansmtp.ariba.com>                                                                                                    |  |  |  |
| Create/Edit View                                                                                                    |                                                                                                    |                                 |                                                                                        | Avante Science Inc.                                                                                                    |  |  |  |
| Create a page for your suppliers to view information about your company                                                | ny's specific electronic trading process and requirements. Create English content first. Then you can create content specific to other languages and countries. You must create English content first for |                                 |                                                                                        |                                                                                                    |  |  |  |
| Buyer Electronic Trading Process and Requirements                                                                      |                                                                                                    |                                 |                                                                                        | Connect with Avante Science Inc. to collaborate                                                                                                    |  |  |  |
| Last Modified: 9 Nov 2020                                                                                              | Modified By: richard vermeij                                                                                                    |                                 |                                                                                        | on SAP Business Network!                                                                                                    |  |  |  |
| Choose Language : English (EN) V                                                                                       | Choose Country: (no value)                                                                                                    |                                 |                                                                                        |                                                                                                    |  |  |  |
| B I U ⊨ ⊨ − size - ↓ − font -                                                                                          | MA 21 0                                                                                                    |                                 |                                                                                        | To Ben Bootman at Tulip Lighting Equipment,                                                                                                    |  |  |  |
| AVANTE SCIENCE - SUPPLIER INFORMATION PORTAL<br>UPDATE (11/9/20): New direct materials compliance policy available for | suppliers.                                                                                                    |                                 |                                                                                        | We would like to invite you to connect with us on SAP Business<br>Network. As part of our digital transformation, we expect our suppliers to<br>process orders and submit invoices via this network.                                                                 |  |  |  |
|                                                                                                    |                                                                                                    |                                 |                                                                                        | You can learn more about the why, what, and when of this<br>transformation by watching our recent supplier summit recording,<br>accessible via the supplier information portal below.                                                                                |  |  |  |
| Reference Documents                                                                                                    | SAP Ariba Network -                                                                                                    |                                 | 0                                                                                      | You can login and connect with an existing Ariba Network account, or<br>create a new account on SAP Business Network and establish the<br>connection. We're looking forward to continue doing business with you<br>on SAP Business Network.                          |  |  |  |
| Upload File                                                                                                    |                                                                                                    |                                 |                                                                                        | Click Get started to connect.                                                                                                    |  |  |  |
| Document Type:* Other V Dov                                                                                            | Supplier Informatio                                                                                                    | n Portal of Avante Science Inc. |                                                                                        |                                                                                                    |  |  |  |
| Upload Reference Name:*                                                                                                | Portal Content Reference Documents                                                                                                    |                                 |                                                                                        | Get started                                                                                                    |  |  |  |
| Choose a File:* Choose File No file chosen<br>The maximum file size you can upload<br>Ubload                           | Welcome to Avante S                                                                                                    | cience Inc. Information Portal  | e Inc. Information Portal                                                              |                                                                                                    |  |  |  |
| Poforanco Filor                                                                                                    | AVANTE SCIENCE - SUPPLIER INFORMATION PORTAL                                                                                                    |                                 |                                                                                        | About this invitation                                                                                                    |  |  |  |
| Name 1 Document                                                                                                    | UPDATE (11/9/20): New direct materials compliance policy available for suppliers.                                                                                                    |                                 |                                                                                        | From: To:<br>Avante Science Inc. Ben Bootman<br>1000 Ariba Way Tulip Lighting Equipment<br>Suite 100 4578 Grand Lake Avenue<br>Sumnyvale , CA 940085 Auburn , AL 36801<br>United States United States<br>+1 (800) 9001000 richard.vermeij@sap.com<br>info@avante.com |  |  |  |
|                                                                                                    | © 2019 SAP SE or an SAP affiliate company. All rights reserved.                                                                                                    | SAP Ariba Privacy Stateme       | nt Security Disclosure Terms of Use                                                    | Learn more:<br>Visit the Supplier Information Portal for instructions provided by Avante<br>Science Inc                                                                                                    |  |  |  |
|                                                                                                    |                                                                                                    |                                 |                                                                                        | Learn more about SAP Business NetWork                                                                                                    |  |  |  |

Introducing: Improved Supplier Onboarding Experience for Trading Relationship Request Invitations

### Configuration information – 9. Testing the TRR and Planning Cut-Over

The new TRR, contacts and SoldTo (w logo) can be configured in a buyer's test account. However, the actual flow can not be tested b/c a test account doesn't support "Manage Vendors" in order to start the enablement. Instead, you are advised to test in production account just before cut-over by creating a test supplier with your own email, send TRR, and delete vendor.

| SAP Ariba Network - TEST MODE                     |                                                                                            | Ľ                           |                                       |                        | 0 🕺      |
|---------------------------------------------------|--------------------------------------------------------------------------------------------|-----------------------------|---------------------------------------|------------------------|----------|
| Home Inbox $\vee$ Outbox $\vee$ Catalogs          | Supplier Enablement $\!\!\!\!\!\!\!\!\!\!\!\!\!\!\!\!\!\!\!\!\!\!\!\!\!\!\!\!\!\!\!\!\!\!$ | Administration V Reports    |                                       |                        |          |
| Configure                                         | Active Relationships<br>Supplier Groups                                                    |                             |                                       |                        |          |
| Letter Content Ouick Enablement Th                | Contacts<br>Configure                                                                      | Light Enablement Thresholds |                                       |                        |          |
| Supplier Invitation Letters (in use               | Upload Vendors                                                                             |                             |                                       |                        |          |
| Letter Template Name 1                            |                                                                                            | Supplier Registration Type  | Customized in Languages and Countries | Туре                   |          |
| ICS Network Invitation                            |                                                                                            | Quick Enablement            |                                       | ICS Invoice            | Actions. |
| Interactive Email - Order Letter (Direct Supplier | Contact)                                                                                   | Quick Enablement            |                                       | Purchase Order (Email) | Actions  |

Tip: Contacts can be added in production without impact on operations. New SoldTo addresses will show on SoldTo list for PO flip, but not change the default SoldTo. Once the TRR customer configured content is defined (and approved), set and communicate a "TRR blackout" window, activate and configure the template, and test in production.

Introducing: Improved Supplier Onboarding Experience for Trading Relationship Request Invitations

### Configuration information – 10. Resending a TRR to a vendor; select Inviter Company

As a buyer, you can resend a TRR to a vendor once enablement for that vendor has started. All TRR configurable fields are editable before you resend, so you can change the target recipient, Inviter Company, and the Inviter Contact. Note: The TRR expiration date resets to 90 days once re-sent.

| Invitation Letter Routing Information                    |                                                                                                    |                                       |                   |                     | Company Profile                                   |                                                 |                                                                                                    |                                                             |
|----------------------------------------------------------|----------------------------------------------------------------------------------------------------|---------------------------------------|-------------------|---------------------|---------------------------------------------------|-------------------------------------------------|----------------------------------------------------------------------------------------------------|-------------------------------------------------------------|
| Routing Type:                                            | Email $\checkmark$<br>This selection will refresh the page content.                                               |                                       |                   |                     | Ariba Network has the<br>* indicates required fie | following company information on file. Ye<br>Id | ou may use this section to update your company's acc                                                                                                    | ount. Review your company pro                               |
| Email Address:                                           | richard.vermeij@sap.com                                                                                           |                                       |                   | Send Now            | Overview                                          | Coi                                             | mpany Name:* Avante Science Inc.                                                                                                    |                                                             |
| Inviter Company: ①                                       | Avante Science Inc USA                                                                                            |                                       |                   |                     |                                                   | D-U-N                                           | Networkld: AN01000191954 (i)<br>I-S® Number: 222225574 (i)                                                                                                    |                                                             |
|                                                          | Avante Science Inc USA<br>Avante Science SARL - FRA<br>Avante Labs GmbH - DEU<br>Avante Science US - USA          |                                       |                   |                     |                                                   | Priva<br>Custom Privacy St                      | Website:         http://www.ariba.com/an           Public Profile:         http://discovery.ariba.com/profile/ANO           cy Statement:         Custom Privacy Statement           custom Privacy Statement URL:         https://service.ariba.com/authenticato | 1000191954   Customize URL<br>r.awlad/confirmEmail7key=eYJL |
|                                                          | Quertien:                                                                                                    |                                       |                   |                     | Address                                           |                                                 | Address 1:* 1000 Ariba Way                                                                                                    |                                                             |
| inviter Contact:                                         | North America Procurement Office [USeConnect@A<br>North America Procurement Office<br>US supplier management team | wanteScience.com] V                   |                   |                     |                                                   |                                                 | Address 2: Suite 100 Address 3: City: * Sunnyvale                                                                                                    |                                                             |
|                                                          | US-eConnert@AvanteScience.com                                                                                     | Configure Customer (Sold To) Addr<br> | esses             |                     |                                                   |                                                 | State:* California [US-CA]  Zip:* 94085                                                                                                    |                                                             |
| SoldTo address list                                      |                                                                                                    | Address Name:                         |                   | Search Reset        |                                                   |                                                 | unityrregion United States (USA)                                                                                                    |                                                             |
| Shows list of Address IDs with the ISO country code. The | /                                                                                                    | Address Name †                        | Logo              | Address ID          | VAT ID                                            | City                                            | State                                                                                                    | Country/Region                                              |
| first entry is the Company                               |                                                                                                    | Avante Labs GmbH                      | C analysis (1997) | Avante Labs GmbH    |                                                   | Berlin                                          | Berlin                                                                                                    | Germany                                                     |
| Profile name (used as default                            |                                                                                                    | Avante Science SARL                   | C Austra Science  | Avante Science SARL |                                                   | Paris                                           | Île-de-France                                                                                                    | France                                                      |
| when not assigned)                                       |                                                                                                    | Avante Science US                     | C Anato Lance on  | Avante Science US   |                                                   | Pittsburgh                                      | PA                                                                                                    | United States                                               |
|                                                          | I                                                                                                    | └→ View/Edit Delete                   | Create            |                     |                                                   |                                                 |                                                                                                    |                                                             |

Introducing: Improved Supplier Onboarding Experience for Trading Relationship Request Invitations

### Configuration information – 10. Resending a TRR to a vendor; select Inviter Contact

As a buyer, you can resend a TRR to a vendor once enablement for that vendor has started. All TRR configurable fields are editable before you resend, so you can change the target recipient, as well as the Inviter Company and the Inviter Contact. Note: The TRR expiration date resets to 90 days once re-sent.

| Invitation Letter Routing Information                                                                                                    |                                                                                                    |                                                                                                    |                                                                                                    | Company Profile                                                                                                    | e                                                                                                    |                                                                                                    |
|----------------------------------------------------------------------------------------------------|----------------------------------------------------------------------------------------------------|----------------------------------------------------------------------------------------------------|----------------------------------------------------------------------------------------------------|----------------------------------------------------------------------------------------------------|----------------------------------------------------------------------------------------------------|----------------------------------------------------------------------------------------------------|
| Routing Type:                                                                                                    | Email<br>This selection will refresh the page conte                                                                                                    | ✓                                                                                                    |                                                                                                    | Ariba Network has th<br>* indicates required h                                                                                                    | e following company information on file. You may use this section to update yield                           | ar company's account. Review your company profile and update as ne                                                                                                    |
| Email Address:<br>Inviter Company: ①<br>Inviter Contact: ①                                                                                                    | richard.vermeij@sap.com<br>Avante Science Inc USA<br>Avante Science Inc.<br>1000 Ariba Way<br>Suite 100<br>Sunnyvale , CA 94085<br>United States<br>North America Procurement Office [US<br>Choose from contact list<br>Avante Europe Group Procurement [E<br>Avante Europe Group Procurement [E<br>Avante eConnect Team - France [FR.e<br>North America Procurement Office [US | -eConnect@AvanteScience.com] ~<br>U-eConnect@AvanteLabs.de]<br>Connect@Avante.com]<br>5-eConnect@AvanteScience.com]                                                                                                    | Send No                                                                                                    | V Overview Address                                                                                                    | Custom P                                                                                                    | Company Name     Anotocoll/1954       D-U-N-55 Number     22225974       D-U-N-55 Number     22225974       Website     http://docway.arba.com/ponfile/M010000515       Privalic Prelite     htp://docway.arba.com/ponfile/M010000515       Privalor Statement     Custon Privacy Statement v       address 1:*     1000 Arba Way       Address 2:     Suite 100       Address 2:     Suite 100       Address 2:     Suite 100       Address 2:     Suite 100       Address 2:     Suite 100       Chty*     Suite 100       Contry/Region*     Lurid States (U-SA)       Zay     Suite 100       Address 2:     Suite 100       Address 2:     Suite 100       Address 2:     Suite 100       Address 2:     Suite 100       Address 2:     Suite 100       Address 2:     Suite 100       Address 3:     Lurid States (U-SA)       Zay     Suite 105       Address 4:     Lurid States (U-SA)                                                                                                    |
| <b>Contact list</b><br>Shows list of contacts for<br>which the toggle "Used for<br>contact on invitation" is set.<br>Select "Choose from contact<br>list" to default to Company<br>Profile main email. | Si th                                                                                                    | Contact Personnel         uppliers need to know how to contact your company. First, create you to know to contact's details.         Name 1         Avante eConnect Team - France         Avante Europe Group Procurement         North America Procurement Office         purchasingAgent User1 | r private list of contact personnel. Then, create companywer<br>Business Title<br>Consultant<br>EU supplier management team<br>US supplier management team<br>Site Supervisor | de assignments. Suppliers can see your companywide ass<br>Email<br>FR.eConnect@avante.com<br>EU-eConnect@AvanteLabs.de<br>US-eConnect@AvanteScience.com<br>mailtest@telekom.de | ignments, but not your list of contact personnel, a<br>Phone +49 (30) 901821 340 +1 (412) 4659800 0228,0171 | Main Plone + USA1 v 800<br>Convey Area<br>Main Face: USA1 v 800<br>Main Face: USA1 v 800<br>USA1 v 800<br>Main Face: USA1 v 800<br>Main Face: USA1 v |

# Section 3. Supplier Experience 3.1 Trading Relationship Request Invite & Registration

Introducing: Improved Supplier Onboarding Experience for Trading Relationship Request Invitations

#### **Detailed feature information – TRR Invitation: Forwarding and Expiration**

A TRR can be forwarded by the recipient to any other person. A TRR expires 90 days after it has been created and sent to the first time to its recipient. If a buyer resends a TRR to a vendor/supplier, the expiration date remains 90 days from first creation, and it not re-set based on the re-submission date. If a recipient clicks Get started on an expired TRR, the onboarding landing page will show the expiration message, which includes access to Help.

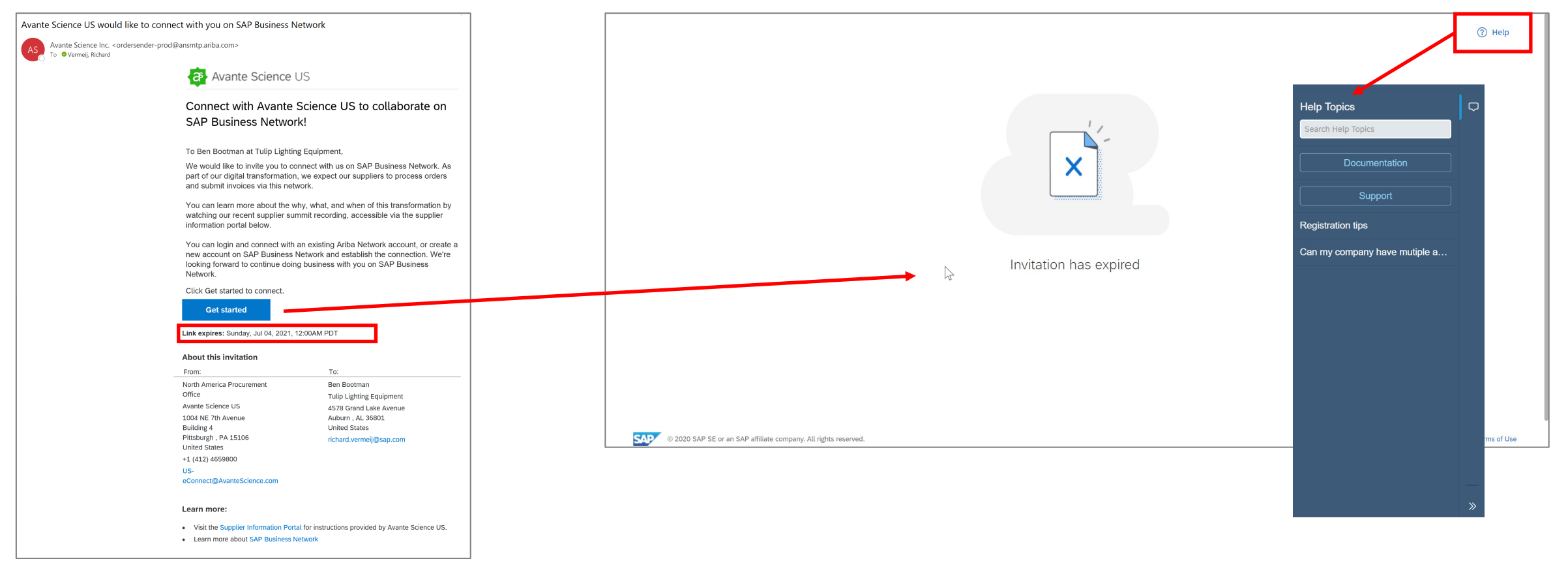

Introducing: Improved Supplier Onboarding Experience for Trading Relationship Request Invitations

#### **Detailed feature information – Onboarding Landing Page**

Clicking the "Get started" button will open the users default browser and display the Ariba Network smart landing page. The "Get Started" This page is again buyer branded. The information panel on the left displays the FROM/TO information, creating consistency with the TRR letter. Based on the Network's matching logic results, the user is provided with up to three options: review accounts, use an existing account, and/or create a new account.

| _                                                                           |   | Avante Science US                                               |  |
|-----------------------------------------------------------------------------|---|-----------------------------------------------------------------|--|
| About this invitation                                                       |   | Connect with Avante Science US on Ariba                         |  |
| From:                                                                       |   | Network to collaborate.                                         |  |
| North America Procurement Office<br>Avante Science US<br>1004 NF 7th Avenue |   | Invited by North America Procurement Office                     |  |
| Building 4<br>Pittsburgh, US-PA<br>United States, 15106                     |   | We found existing accounts based on the information in the      |  |
| +1 (412) 4659800<br>US-eConnect@AvanteScience.com                           |   | Invite. Please review.                                          |  |
| To:                                                                         |   | Review accounts                                                 |  |
| Ben Bootman                                                                 |   |                                                                 |  |
| Tulip Lighting Equipment                                                    |   | or                                                              |  |
| 4578 Grand Lake Avenue                                                      |   |                                                                 |  |
| Auburn, US-AL                                                               |   | Use existing account ③                                          |  |
| United States, 36801<br>Ben Bootman@aribatest.com                           |   |                                                                 |  |
| Ben Boothan Gan Batest com                                                  |   | Create new account ③                                            |  |
| Message from Avante Science US:                                             | Z |                                                                 |  |
| We would like to invite you to connect with                                 |   |                                                                 |  |
| us on SAP Business Network. As part of our                                  |   |                                                                 |  |
| digital trans Read More                                                     |   |                                                                 |  |
| About Ariba Network                                                         |   |                                                                 |  |
|                                                                             |   | © 2020 SAP SE or an SAP affiliate company. All rights reserved. |  |

Introducing: Improved Supplier Onboarding Experience for Trading Relationship Request Invitations

#### **Detailed feature information – Onboarding Landing Page: Help**

User can find help via Tooltips (mouse-over) and the Web Assistant. The Web Assistant also provides access to documentation (help.sap.com) and the Ariba Support Help Center. Help Center provides knowledge articles, learning, and guided assistance, which includes knowledge articles and help desk call-back.

|                                  | Pagistration tips v                                                                            | Help Topics                   | SAP Ariba M Help Center                                                                                                    |
|----------------------------------|------------------------------------------------------------------------------------------------|-------------------------------|----------------------------------------------------------------------------------------------------|
|                                  |                                                                                                |                               | Home Learning Support                                                                                                    |
| Avante Science Inc               | What are some registration tips                                                                | Search Help Topics            |                                                                                                    |
| A wante belence inte             | Ior Ariba Network Suppliers :                                                                  |                               |                                                                                                    |
|                                  | Network presence can enhance your                                                              | Documentation                 | I need help with registration Update                                                                                                    |
| onnect with Avante               | experience, prevent missed orders, and save                                                    | Current                       |                                                                                                    |
| etwork to collabora              |                                                                                                | Support                       | Search results for registration                                                                                                    |
|                                  | The best practice is one supplier Ariba<br>Network Identification Number (ANID) for all        | Registration tips             | Error: The username and password entered has already merged to another Ariba Sourcing user account                                                                                                    |
|                                  | buyers, have as few ANID's as possible                                                         |                               | Error: "User already exists. Please enter a different username." while registering                                                                                                    |
| found existing accounts          | across the Ariba Network.                                                                      | Can my company have mutiple a | What are some common issues when registering an account?                                                                                                    |
| ite. Flease leview.              | <ul> <li>Improves account visibility</li> </ul>                                                |                               | What are some registration tips for Ariba Network Suppliers?                                                                                                    |
| Review accounts                  | Enables efficient account administration                                                       | Supported browsers            | Error: The username and password pair you entered was not found                                                                                                    |
|                                  | <ul> <li>Reduces account fees (if any), as<br/>compared to multiple active accounts</li> </ul> | Can my company have mutiple a | 4 1 2 3                                                                                                    |
| or                               | Know your company's Ariba Network                                                              |                               | A Service Alert                                                                                                    |
|                                  | strategy:                                                                                      | Merge invitations             | For issues with subscription invoices or billing inquiries, please create a dispute case.                                                                                                    |
| Use existing account             | <ul> <li>How many Ariba Network accounts does<br/>your company have?</li> </ul>                |                               | How do I restore a suspended account?     How do I restore a suspended account?                                                                                                    |
|                                  | <ul> <li>Is there a business reason not to use</li> </ul>                                      |                               | The dot dispose my who dim?                                                                                                    |
| Create new account               | existing accounts?                                                                             |                               |                                                                                                    |
|                                  | <ul> <li>Who is the current Ariba Network account<br/>administrator?</li> </ul>                |                               | Contact SAP Ariba Customer Support                                                                                                    |
|                                  | The Administrator should quide                                                                 |                               | Your responses to these questions will help us provide you an answer or direct you to the appropriate support channels.                                                                                            |
|                                  | registration.                                                                                  |                               | What do you need bein with?                                                                                                    |
|                                  | Registration through an email                                                                  |                               |                                                                                                    |
|                                  | If you received an email invitation from a                                                     |                               | Register Login Reset password Find out if my company has an account Something else                                                                                                    |
|                                  | buying organization, click the link in the                                                     |                               | For best search results, we recommend using key words to describe your question, like "confirm order" or "create invoice". You can find additional FAQs, tutorials, documentation, and guided help by log account. |
| ered by SAP SE o                 | email message. When Ariba Network shows<br>the landing page, do one of the following           |                               |                                                                                                    |
| Ariba Privacy Statement Security |                                                                                                |                               | Can't find what you are looking for? Let us help you.                                                                                                    |
|                                  |                                                                                                |                               | Choose your communication preference:                                                                                                    |
|                                  |                                                                                                |                               | Set help by phone Estimated wait in minutes: 179                                                                                                    |
|                                  |                                                                                                |                               | Attend a live webinar                                                                                                    |

Introducing: Improved Supplier Onboarding Experience for Trading Relationship Request Invitations

#### **Detailed feature information – Onboarding Landing Page: DUNS Match**

If the buyer has provided a vendor DUNS number (via the Vendor Upload File), and an account in the network is matched based on that DUNS number, then the onboarding landing page will display that matched account with the option to contact the administrator in order to request a sub-user account in the supplier account.

| Avante Science Inc                                                  | Contact Administrator                                                              |                                                            |
|---------------------------------------------------------------------|------------------------------------------------------------------------------------|------------------------------------------------------------|
|                                                                     | Your name *                                                                        | Your company name *                                        |
| Connect with Avante Science Inc. on Ariba<br>Network to collaborate | <br>John Doe                                                                       | Aryzta                                                     |
| Invited by Sam Smith                                                | Your email *                                                                       | Your phone number                                          |
| An account exists using the same <b>DUNS number</b> :               | john.doe@aryzta.com                                                                | Enter your number                                          |
| Aryzta                                                              | Your message *                                                                     |                                                            |
| DUNS number: 123456789                                              | Hello,                                                                             |                                                            |
| San Francisco, California, USA Contact administrator                | I recently attempted to create an account creation process, SAP Ariba returned you | on Ariba Network. During the account r account as a match. |
| Not your account? Search                                            | Please contact me to determine if I shoul                                          | d use this account.                                        |
| or                                                                  | Thank you.                                                                         |                                                            |
| Use another existing account ⑦                                      |                                                                                    |                                                            |
| Create new account                                                  |                                                                                    | Send Cancel                                                |

Introducing: Improved Supplier Onboarding Experience for Trading Relationship Request Invitations

#### **Detailed feature information – Review matched accounts: use this account**

The network shows a "use this account" option if the user has an active user account in the matched trading partner account, or "contact administrator" if the user does not have an active user account in the matched trading partner account.

| Review matched accoun     Your company may already have an accoun     Search Criteria      Company Name     Tulp Office Equipment | ts<br>nr. Please review the accounts in the table bel<br>E-mail address c<br>richard vermeij@sap.com u | W.<br>Surfiry<br>SA |             |             |                        | Avante Science Inc.                              | A TRR invitation establishes a new<br>enterprise account, or requires an<br>existing enterprise account. A |
|----------------------------------------------------------------------------------------------------|----------------------------------------------------------------------------------------------------|---------------------|-------------|-------------|------------------------|--------------------------------------------------|----------------------------------------------------------------------------------------------------|
| Search results (20) * Means you are a user<br>Company name                                                                        | r of this account Bold fort: Matched values Email domain matched                                       | Country             | State       | DUNS number | Action ①               | Sign in to connect with Avante Science Inc.      | standard account will need to be                                                                           |
| ★ Tulip Holdings Inc.                                                                                                    | Yes                                                                                                    | United States       | DE          | NA.         | Use this account       | Please login to the account: Tulip Holdings Inc. | upgraded to accept the TRR.                                                                                |
| * Tulip Homegoods                                                                                                    | Yes                                                                                                    | United States       | TX          | NA          | Use this coount        |                                                  |                                                                                                    |
| * Tulip Chairs                                                                                                    | Yes                                                                                                    | United States       | тх          | NA          | Use this ccount        | Username                                         |                                                                                                    |
| * Tulip Elektroniks GmbH                                                                                                    | Yes                                                                                                    | Germany             | Berlin      | NA          | Use this ccount        | tulipholdings_test@ariba.com                     | Sign in to connect with Avante Science Inc                                                                 |
| * Tulip Mobile                                                                                                    | Yes                                                                                                    | United States       | CA          | NA          | Use this count         | Forgot username?                                 |                                                                                                    |
| * Tulip Electronics                                                                                                    | Ves                                                                                                    | China               | Beijing Shi | NA          | Use this ccount        | Password                                         | An enterprise account is required to sign in from here. Please log in to Ariba Network and                 |
| * Ariba Test Supplier 1                                                                                                    | Yes                                                                                                    | United States       | CA          | NA          | Use this ccount        | •••••••                                          | upgrade your standard account to an enterprise account.                                                    |
| * BeyPixels, LLC                                                                                                    | Yes                                                                                                    | United States       | AL.         | 121301112   | Use this occurt        | Forgot password?                                 |                                                                                                    |
| Caliidus Software, Inc.                                                                                                    | Yes                                                                                                    | United States       | CA          | 088173026   | Contact ac inistrator  |                                                  | Please login to the account: Tulip Holdings Inc.                                                           |
| Meyers Printing Companies (Inc)                                                                                                   | Yes                                                                                                    | United States       | MN          | 006257026   | Contact at inistrator  | Connect                                          |                                                                                                    |
| CPI Card Group                                                                                                    | Yes                                                                                                    | United States       | co          | 107978758   | Contact at inistrator  |                                                  |                                                                                                    |
| SuccessFactors Inc                                                                                                    | Yes                                                                                                    | United States       | VA          | 933638269   | Contact at inistrator  |                                                  | Username                                                                                                   |
| QUALITY SAUSAGE                                                                                                    | Yes                                                                                                    | United States       | TX          | NA          | Contact at ministrator | When existing account is an Enterprise account   | tulipholdings_test@ariba.com                                                                               |
| WASTE MANAGEMENT                                                                                                    | Yes                                                                                                    | United States       | OR          | NA          | Contact ac inistrator  | when existing account is an Enterprise account   | Forgot username?                                                                                           |
| LOB APJ SupplierS                                                                                                    | Yes                                                                                                    | United States       | PA          | NA          | Contact ac Inistrator  |                                                  | Password                                                                                                   |
| Petro's Bread Distributorship, INC.                                                                                               | Yes                                                                                                    | United States       | РА          | NA          | Contact ac Anistrator  |                                                  | •                                                                                                    |
| Farming & Agriculture, Inc.                                                                                                    | Yes                                                                                                    | United States       | PA          | NA          | Contact administrator  | When evicting eccevent is a standard account     | Forgot password?                                                                                           |
| GA Test Seller 12x3 Testing 1234                                                                                                  | Yes                                                                                                    | United States       | AL.         | NA          | Contact administrator  | when existing account is a standard account      | i olgo passiola i                                                                                          |
| Conducer                                                                                                    | Yes<br>All rights reserved.                                                                            | United States       | TX          | 194190009   | Contact administrator  |                                                  | This reCAPTCHA is for testing purposes only. Please report to the site admin if<br>year are seeing this.   |
|                                                                                                    |                                                                                                    |                     |             |             |                        |                                                  | Connect                                                                                                    |

Introducing: Improved Supplier Onboarding Experience for Trading Relationship Request Invitations

#### **Detailed feature information – Review matched accounts: contact administrator**

The network shows a "contact administrator" option if the user does not have an active user account in the matched trading partner account. The user can then send a request to the account administrator to determine whether the TRR should be merged into that account. Based on the administrators response, the user needs to forward the TRR invitation to administrator, as the administrator has the required permission ("fulfilment mgt") to merge TRR acct w that specific account.

|                                                                                                    | C Review matched accounts<br>Your company may already have an account.    | Please review the accounts in the table be   | low.           |             |             |                                                    | ★ Tulip Homegoods               | Yes | United States                             | s TX                                     | NA        | Use this ac    |
|----------------------------------------------------------------------------------------------------|---------------------------------------------------------------------------|----------------------------------------------|----------------|-------------|-------------|----------------------------------------------------|---------------------------------|-----|-------------------------------------------|------------------------------------------|-----------|----------------|
| Set ware interventioned interventioned interventinterent interventioned interventioned interven | Search Criteria de Edit<br>Company Name El-<br>Tulip Office Equipment ric | -mail address. c<br>chard vermeij@sap.com. t | Country<br>JSA |             |             |                                                    | ★ Tulip Chairs                  | Yes | Contact administrator                     |                                          | × NA      | Use this ac    |
| Version (Normal Version (Normal Version (Normat Version (Normal Versio) (Normal Version (Normal Version (Normal | Search results (20) *Means you are a user of                              | this account Bold fort: Matched values       |                |             |             |                                                    | ★ Tulip Elektroniks GmbH        | Yes | Please provide the following information: |                                          | NA        | Use this acc   |
|                                                                                                    | Company name                                                              | Email domain matched                         | Country        | State       | DUNS number | Action ①                                           |                                 |     | Your name *                               | Your company name *                      |           |                |
| Markar A NA MARA A A MARA A A A A A A A A A A A A                                                                                                    | ★ Tulip Holdings Inc.                                                     | Yes                                          | United States  | DE          | NA          | Use this account                                   | ★ Tulip Mobile                  | Yes | John Greenmoore                           | Tulip Office Equipment                   | NA        | Use this acc   |
| winder       a       a <td>★ aribsqalight</td> <td>Yes</td> <td>United States</td> <td>CA</td> <td>NA</td> <td>Use this account</td> <td>A Talia Flantania</td> <td>Ver</td> <td>Your email *</td> <td>Your phone number</td> <td>NA</td> <td>Line Ablance</td>                                                                                                    | ★ aribsqalight                                                            | Yes                                          | United States  | CA          | NA          | Use this account                                   | A Talia Flantania               | Ver | Your email *                              | Your phone number                        | NA        | Line Ablance   |
| Name with the second of the second of the | Tulip Homegoods                                                           | res<br>Yes                                   | United States  | TX          | NA          | Use this account                                   | * Tulip Electronics             | Yes | richard.vermeij@sap.com                   | Enter your number                        |           | Use this acc   |
| name n network n n<                                                                                                    | Tulip Elektroniks GmbH                                                    | Yes                                          | Germany        | Berlin      | NA          | Use this account                                   | ★ Ariba Test Supplier           | Yes | Your message *                            |                                          | NA        | Use this acc   |
| And And And And And And And And And And                                                                                                    | Tulip Mobile                                                              | Yes                                          | United States  | CA          | NA          | Use this account                                   |                                 |     | Hello,                                    |                                          |           |                |
| And Kangel A And Kangel A And                                                                                                    | Tulp Electronics                                                          | Yes                                          | China          | Beijing Shi | NA          | Use this account                                   | * CeyPixels, LLC                | Yes | I recently attempted to create an accou   | int on Ariba Network. During the account | 121301112 | Use this acc   |
| ni       nor war war war war war war war war war wa                                                                                                    | va Test Supplier 1                                                        | Yes                                          | United States  | CA          | NA          | Use this account                                   |                                 |     | creation process, SAP Ariba returned y    | our account as a match.                  |           |                |
| nin mark nin nine nin nine nin nine nine                                                                                                    | Pixels, LLC                                                               | Yes                                          | United States  | AL          | 121301112   | Use this account                                   | Callidus Software, Inc.         | Yes | Please contact me to determine if I sho   | uld use this account.                    | 088173026 | Contact admin  |
| nn no construction n via via <td>dus Software, Inc.</td> <td>Yes</td> <td>United States</td> <td>CA</td> <td>088173026</td> <td>Contact administrator</td> <td></td> <td></td> <td>Thank you.</td> <td></td> <td></td> <td></td>                                                                                                    | dus Software, Inc.                                                        | Yes                                          | United States  | CA          | 088173026   | Contact administrator                              |                                 |     | Thank you.                                |                                          |           |                |
| indication indication   indication indication                                                                                                    | ers Printing Companies (Inc)                                              | Yes                                          | United States  | MN          | 006257026   | Contact administrator                              | Meyers Printing Companies (Inc) | Yes |                                           |                                          | 006257026 | Contact admini |
| and in the def date No Noted date No Salandia Contraction   Alf Solandia No No Contraction   Alf Solandia No No Contraction   Alf Solandia No No Contraction   Alf Solandia No No Contraction   Alf Solandia No No Contraction   Alf Solandia No No Contraction   Alf Solandia No Contraction   Alf Solandia No Contraction  <                                                                                                    | Card Group                                                                | Yes                                          | United States  | co          | 107978756   | Contact administrator                              |                                 |     |                                           |                                          |           |                |
| Yn Mudad Yn Na Na Na Made datase Yn Na Made datase Yn Made datase Made datase M                                                                                                    | aFactors Inc                                                              | Yes                                          | United States  | VA          | 933638269   | Contact administrator                              | CPI Card Group                  | Yes |                                           | 2                                        | 10/9/8/26 |                |
| 1 mid statistic ni ni ni ni ni ni   (mid statistic (mid statistic (mid stati                                                                                                    | ITY SAUSAGE                                                               | Yes                                          | United States  | TX          | NA          | Contact administrator                              | Success Factors Inc.            | Ver | I'm not a robot<br>Priva                  | APTCHA<br>icy - Terms                    | 022620260 |                |
| spanic yie Net States   spanic Net States   spanic Net States   s                                                                                                    | UNAGEMENT                                                                 | Yes                                          | United States  | OR          | NA          | Contact administrator                              | Successi actors inc             | 103 |                                           |                                          | 555050205 |                |
| Almon Vis Vis </td <td>RJ Supplier5</td> <td>Yes</td> <td>United States</td> <td>PA</td> <td>NA</td> <td>Contact administrator</td> <td>QUALITY SAUSAGE</td> <td>Yes</td> <td></td> <td></td> <td>NA</td> <td></td>                                                                                                    | RJ Supplier5                                                              | Yes                                          | United States  | PA          | NA          | Contact administrator                              | QUALITY SAUSAGE                 | Yes |                                           |                                          | NA        |                |
| ing A graduation, ric.         ing A graduation, ric.         ing A graduation, ric.         ing A graduation, ric.         ing A graduation, ric.         Contract descention         Contract descention         Contract d                                                                                                    | d's Bread Distributorship, INC.                                           | Yes                                          | United States  | PA          | NA          | Contact administrator                              |                                 |     |                                           | Send                                     | incei     |                |
| Yes Ves Uebel Sales A. Na Constraints     eter Yes Uebel Sales T. 19110000 Constraints   Constraints Constraints Con                                                                                                    | ming & Agriculture, Inc.                                                  | Yes                                          | United States  | PA          | NA          | Contact administrator                              | WASTE MANAGEMENT                | Yes | United States                             | OR                                       | NA        | Contact admin  |
| value     Ve     Under Galare     TX     1541000     Contact administration                                                                                                    | Test Seller 12s3 Testing 1234                                             | Yes                                          | United States  | AL.         | NA          | Contact administrator                              |                                 |     |                                           |                                          |           |                |
| 2 V2015 UP Si va SUP silve company Algen menod SuP Algen Neurosci SuP Algen Neurosci SuP Algen Neurosci Sup Algen Neurosci Sup Algen Neu                                                                                                    | onduent                                                                   | Yes                                          | United States  | TX          | 194190609   | Contact administrator                              |                                 |     |                                           |                                          |           |                |
|                                                                                                    | © 2020 SAP SE or an SAP officiate company. All                            | rights reserved.                             |                |             | SAP Arts    | Privacy Statement Security Disclosure Terms of Use |                                 |     |                                           |                                          |           |                |

Introducing: Improved Supplier Onboarding Experience for Trading Relationship Request Invitations

#### Detailed feature information – Review matched accounts: edit search criteria

If the user believes there is an existing user or vendor account that is not displayed in top-20 matches, then the user can edit the search criteria and search manually. Note that Ariba Network may invoke a reCAPTCHA challenge to prevent robotic process automation (RPA) based searches.

| Centering       Centering       Centering | le below.<br>Country<br>USA                                                                                                    |                                        |                                       |                              |         |                             |
|----------------------------------------------------------------------------------------------------|----------------------------------------------------------------------------------------------------|----------------------------------------|---------------------------------------|------------------------------|---------|-----------------------------|
| Search results (20) AMeans you are a user of this account. Bold font: Matched values                                                                                                    | <ul> <li>Review matched accounts</li> <li>Your company may already have an account. Please re</li> <li>Edit match criteria</li> </ul> | eview the accounts in the table below. |                                       |                              |         |                             |
|                                                                                                    | Company name                                                                                                    | Corporate email / domain               | Country                               |                              |         | Tax / VAT ID ③              |
|                                                                                                    | Tulip Office Equipment                                                                                                    | richard.vermeij@sap.com                | United Stat                           | es [ USA ]                   | ~       | Please select country first |
|                                                                                                    | DUNS Number                                                                                                    | GLN Enter Global Location Number       | Search                                | Clear Cancel                 |         |                             |
|                                                                                                    |                                                                                                    |                                        | Click the box to continue:            |                              |         |                             |
|                                                                                                    | Search results (20) ★Means you are a user of this account                                                                             | t Bold font: Matched values            | I'm not a robot                       | reCAPTCHA<br>Privacy - Terms |         |                             |
|                                                                                                    | Company name                                                                                                    | Email domain matched                   | · · · · · · · · · · · · · · · · · · · |                              | DUNS nu | mber Action ⑦               |
|                                                                                                    | ★ Tulip Holdings Inc.                                                                                                    | Yes                                    | United States                         | DE                           | NA      | Use this account            |

Introducing: Improved Supplier Onboarding Experience for Trading Relationship Request Invitations

#### **Detailed feature information – Onboarding Landing Page: Use existing account**

By using an existing account to login, the user automatically accepts the customer's trading relationship request for that account.

| Avante Science Inc.                              |
|--------------------------------------------------|
| Sign in to connect with Avante Science Inc.      |
| Please login to the account: Tulip Holdings Inc. |
| Username<br>tulipholdings_test@ariba.com         |
| Password  Forget password2                       |
| Connect                                          |
|                                                  |

Introducing: Improved Supplier Onboarding Experience for Trading Relationship Request Invitations

### **Detailed feature information – New Network Account Creation Page**

A user has the ability to initiate creation of a new account via the account creation page, which guides the user with data entry validation checks and Web Assistant.

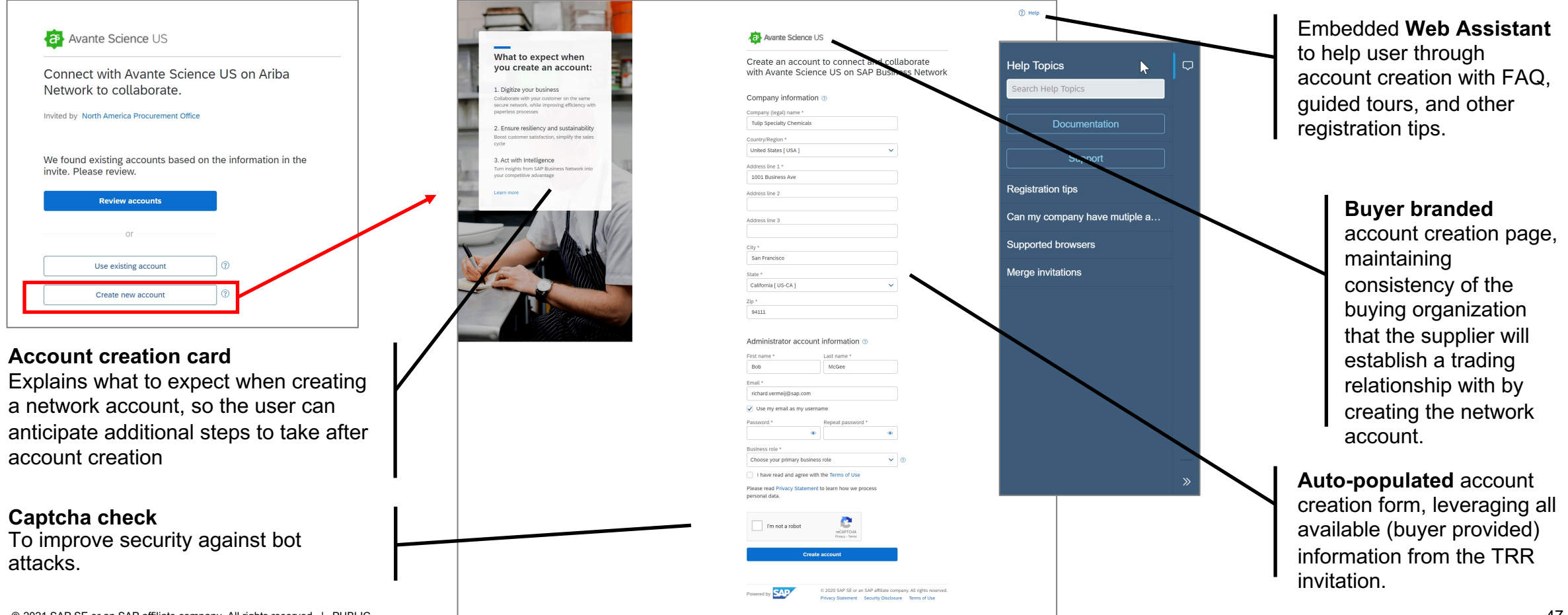

Introducing: Improved Supplier Onboarding Experience for Trading Relationship Request Invitations

### **Detailed feature information – New Network Account Creation Page: Data Entry Validation (1)**

The network automatically applies data entry validation rules on the account creation page for company name plausibility.

#### Company (legal) name \*

#### The Company Name must be at least three characters. Include your legal entity type like Inc. or Company or Group

• The Company Name cannot contain only numbers. For example 123. The Company Name name <123 Inc.> is fine

Company (legal) name \*

aaaa

1

The value you entered contains content that is not allowed or could be offensive.

Company (legal) name \*

test

The value you entered contains content that is not allowed or could be offensive.

Company (legal) name \*

#### consultant

The value you entered contains content that is not allowed or could be offensive.

Company (legal) name \*

idiot

The value you entered contains content that is not allowed or could be offensive.

#### **Company Name Validation**

Network validation rules will disallow any name entry with:

- less than 3 chars
- only numeric chars
- any name starting with \*
- any name contains "
- 4 time the same character
- restricted words (e.g. vulgar words)

#### Company Name Validation Network validation rules will

Network validation rules will flag name entry of certain common words with a warning message, but allow user to continue creating account

Company (legal) name \*

DIRECTION INFORMATIQUE

Warning! Please enter a correct legal name.

Company (legal) name \*

SAP PROJECT

Warning! Please enter a correct legal name.

Company (legal) name \*

ACCOUNTING DEPT.

Warning! Please enter a correct legal name.

Introducing: Improved Supplier Onboarding Experience for Trading Relationship Request Invitations

### **Detailed feature information – New Network Account Creation Page: Data Entry Validation (2)**

The network automatically applies data entry validation rules on the account creation page for company address plausibility.

| Address line 1 *                                                                                              |                    |
|----------------------------------------------------------------------------------------------------|--------------------|
| 1                                                                                                    | Address            |
| <ul> <li>The Address cannot be just one character</li> <li>The Address cannot contain only numbers</li> </ul> | on Street          |
| Address line 2                                                                                                | Min ler     The Ar |
| а                                                                                                    |                    |
| The Address cannot be just one character                                                                      | quotati            |
| Address line 3                                                                                                | Postal             |
| abc"                                                                                                    | •                  |
| The Address cannot contain a double quotation mark                                                            |                    |
| City *                                                                                                    |                    |
| *abc                                                                                                    |                    |
| The City cannot start with *                                                                                  |                    |
| State *                                                                                                    |                    |
| Alabama [ US-AL ]                                                                                             |                    |
| Zip *                                                                                                    |                    |
| 564                                                                                                    |                    |
| Please enter a valid US zip code (e.g. 99999 or 99999-9999 or 99999999)                                       |                    |

#### **Address Validation**

Network will automatically apply basic validation on Street and City for all countries:

- Min length validation
- The Address cannot start with \*
- The Address cannot contain a double quotation mark
- Postal Code validation

Introducing: Improved Supplier Onboarding Experience for Trading Relationship Request Invitations

#### Detailed feature information – New Network Account Creation Page: Data Entry Validation (3)

Account creation form automatically detects non-Latin character entry, and expands the account creation form with additional fields to complete an international address version. Entered address data is automatically validated, and if available a cleansed address is recommended.

| Company information ⑦                                         | Company information ⑦                      | Company information ⑦                      | Address recommendation                                                                  |
|---------------------------------------------------------------|--------------------------------------------|--------------------------------------------|-----------------------------------------------------------------------------------------|
| Company (legal) name *                                        | Company (legal) name *                     | Company (legal) name *                     | We noticed that your address is incomplete or invalid. Please review the recommendation |
| 绿能科技有限公司                                                      | 绿能科技有限公司                                   | 绿能科技有限公司                                   | below and click Confirm.                                                                |
| Company (legal) name in Latin characters *                    | Company (legal) name in Latin characters * | Company (legal) name in Latin characters * | For Latin character:                                                                    |
| 绿能科技有限公司 ⑦                                                    | Greenenergy Llc.                           | Greenenergy Llc.                           | You entered:     We recommend:       Huaihai Road No. 123     Huaihai Road No. 123      |
| Please onter the company (legal) name using Latin characters. | Country *                                  | Country *                                  | Shanghai, Shanghai,<br>China, 12345 China, <b>23456</b>                                 |
|                                                               | China [ CHN ]                              | China [ CHN ]                              |                                                                                         |
|                                                               | City *                                     | City *                                     | For non-Latin character:                                                                |
| Name                                                          | Shanghai                                   | Shanghai                                   | You entered: We recommend:<br>法海路122是 进游路122是                                           |
| Required if non-Latin                                         | State * Postal code *                      | State * Postal code                        | Shanghai,     Shanghai,       China, 12345     China, 23456                             |
| characters are entered in                                     | Shanghai v 12345                           | Shanghai v 12345                           |                                                                                         |
| Company (legal) name                                          | Address 1 *                                | Address 1 *                                | Confirm                                                                                 |
|                                                               | 准海路123号                                    | 淮海路123号                                    |                                                                                         |
|                                                               | Address 1 in Latin characters *            | Address 1 (Latin) *                        |                                                                                         |
| International Address                                         | 0                                          | Huaihai Road No. 123                       | Automatic address Validation                                                            |
| are entered in Address 1                                      | Enter Latin characters                     | Enter Latin characters                     | Recommends normalized                                                                   |

Introducing: Improved Supplier Onboarding Experience for Trading Relationship Request Invitations

### Detailed feature information – New Network Account Creation Page: Data Entry Validation (4)

The network automatically applies data entry validation rules for user name and password. Strong password is enforced. Account creation page session times out after 30 minutes, which requires the user to restart from the TRR. Account creation requires reCAPTCHA against bot attacks.

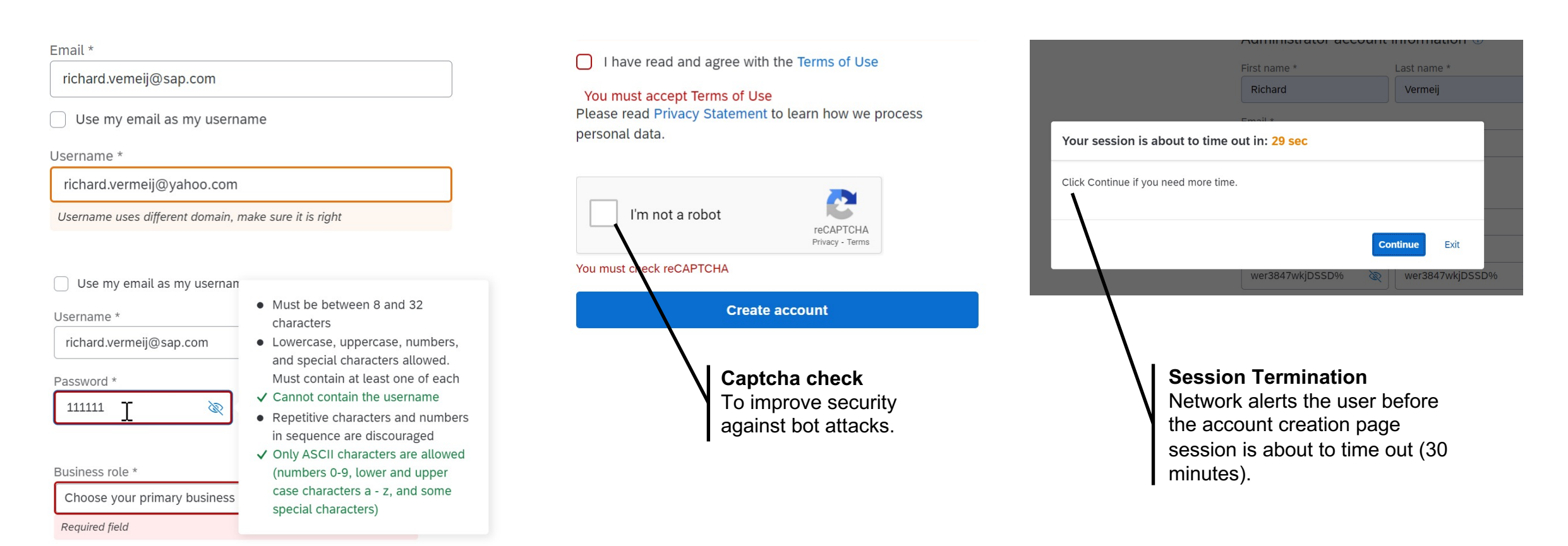

Introducing: Improved Supplier Onboarding Experience for Trading Relationship Request Invitations

### **Detailed feature information – New Account Creation: Post Creation Automatic Matching**

When a supplier creates a new account, the network will automatically re-run the matching and request the user to review existing matched accounts, or skip this review and continue account creation (which could result in a duplicate account on the network).

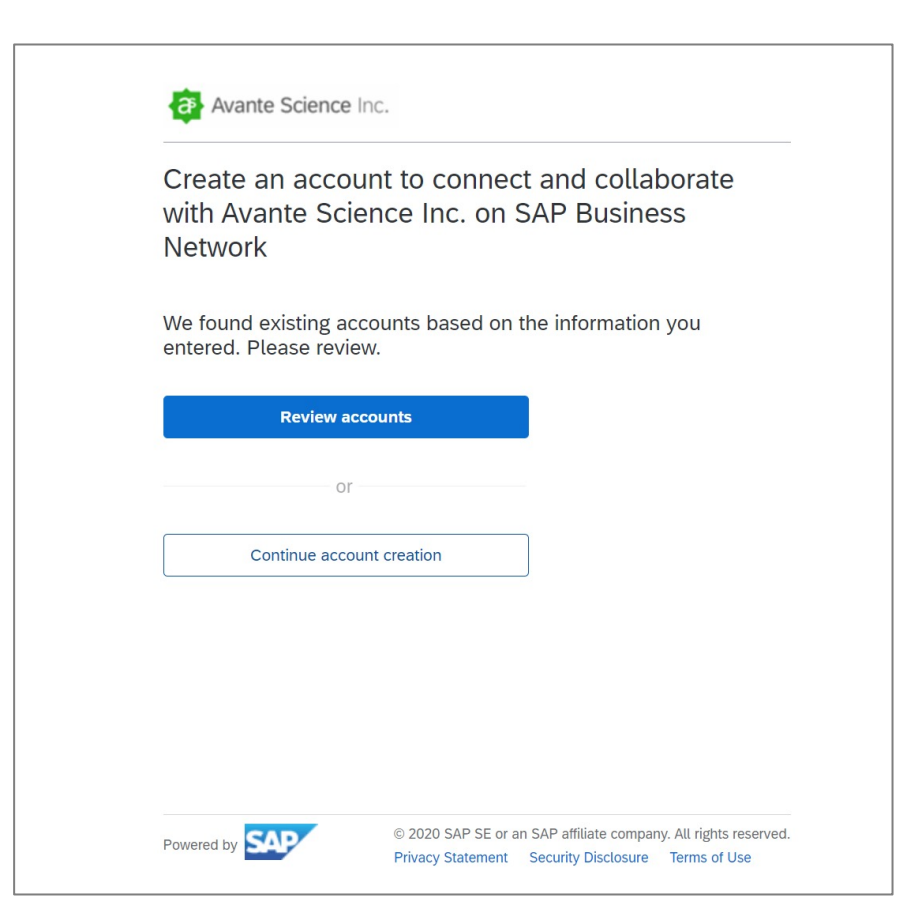

Introducing: Improved Supplier Onboarding Experience for Trading Relationship Request Invitations

### **Detailed feature information – Post Onboarding Experience: Trading Partner Portal Home Page**

Once onboarding is completed, the user is directed to the supplier portal home page. The supplier portal home page unifies access to Ariba Network transaction documents, as well as .

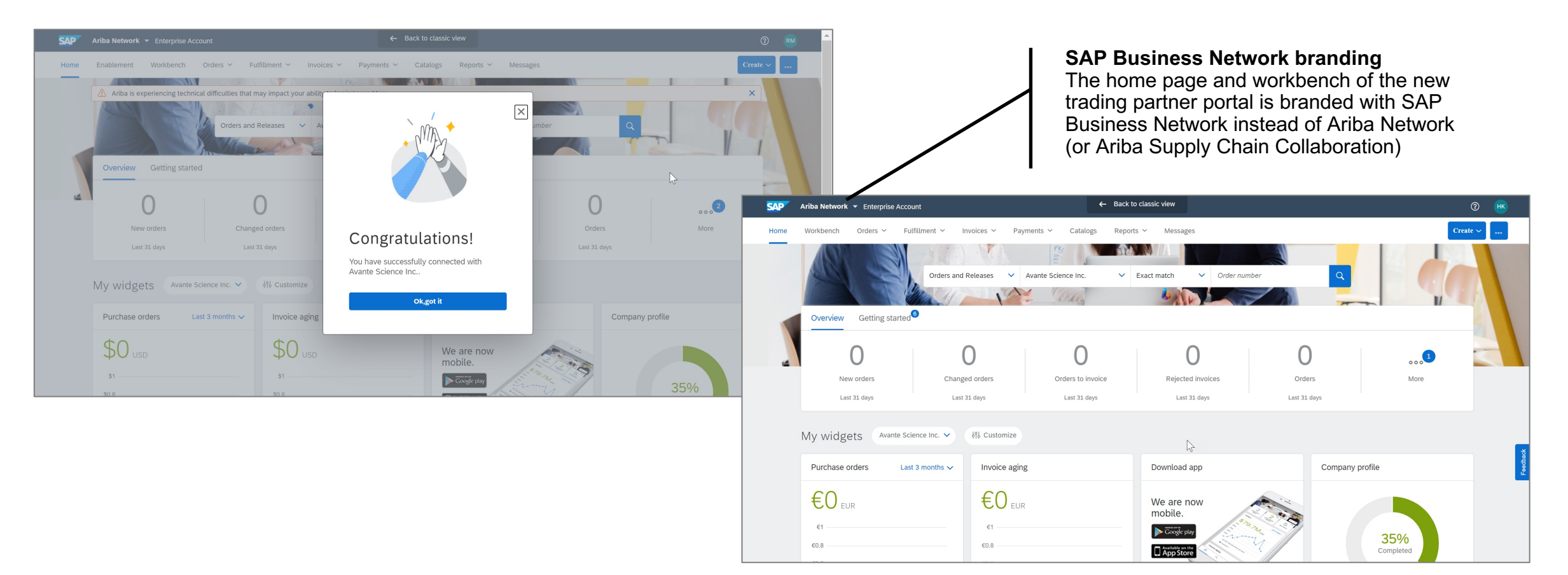

Introducing: Improved Supplier Onboarding Experience for Trading Relationship Request Invitations

### **Detailed feature information – Post Onboarding Experience: Checking trading relationship status**

Finally, the supplier user can check the trading relationship status with the buyer who sent the TRR via Account Setting > Customer Relationships > Current Relationships.

| SAP Ariba Network - Enterprise Account                                                                                                    |                                                                                                    | 0 📾         |                                                         |
|----------------------------------------------------------------------------------------------------|----------------------------------------------------------------------------------------------------|-------------|---------------------------------------------------------|
| Account Settings                                                                                                    | SAP Ariba Network 🗸                                                                                                    |             | 0                                                       |
| Customer Relationships       Users       Notifications       Account Hierarchy       Application Subscriptions       Account Registration       API r         Current Relationships       Potential Relationships       Interference       Interference | Supplier Information Portal of Avante Science Inc.         Portal Content       Reference Documents         Welcome to Avante Science Inc. Information Portal         AVANTE SCIENCE - SUPPLIER INFORMATION PORTAL         UPDATE (11/9/20): New direct materials compliance policy available for suppliers. | tal         |                                                         |
| Current Customers                                                                                                    |                                                                                                    |             |                                                         |
| Filter         View customer relationships across all linked child accounts         Customers         Enter customer name or Network ID                                                                                                    | © 2019 SAP SE or an SAP affiliate company. All rights reserved.                                                                                                    | SAP Ariba F | Privacy Statement Security Disclosure Terms of Use      |
| Apply Reset                                                                                                    |                                                                                                    |             | Supplier Information<br>Portal<br>Ongoing access to the |
| Customer Network ID Relationship Type                                                                                                    | Approved Date Supplier Information Portal Routing Type Actions                                                                                                    |             | supplier information                                    |
| Avante Science Inc. AN01000191954 Trading                                                                                                    | 19 Oct 2020 C Default Actions                                                                                                    | •           | specific information.                                   |

Introducing: Improved Supplier Onboarding Experience for Trading Relationship Request Invitations

### **Detailed feature information – Post Onboarding Experience: Welcome Email**

After successful account creation, the networks sends a Welcome Email with next steps, and a Login button which opens a browser window with supplier.ariba.com login page.

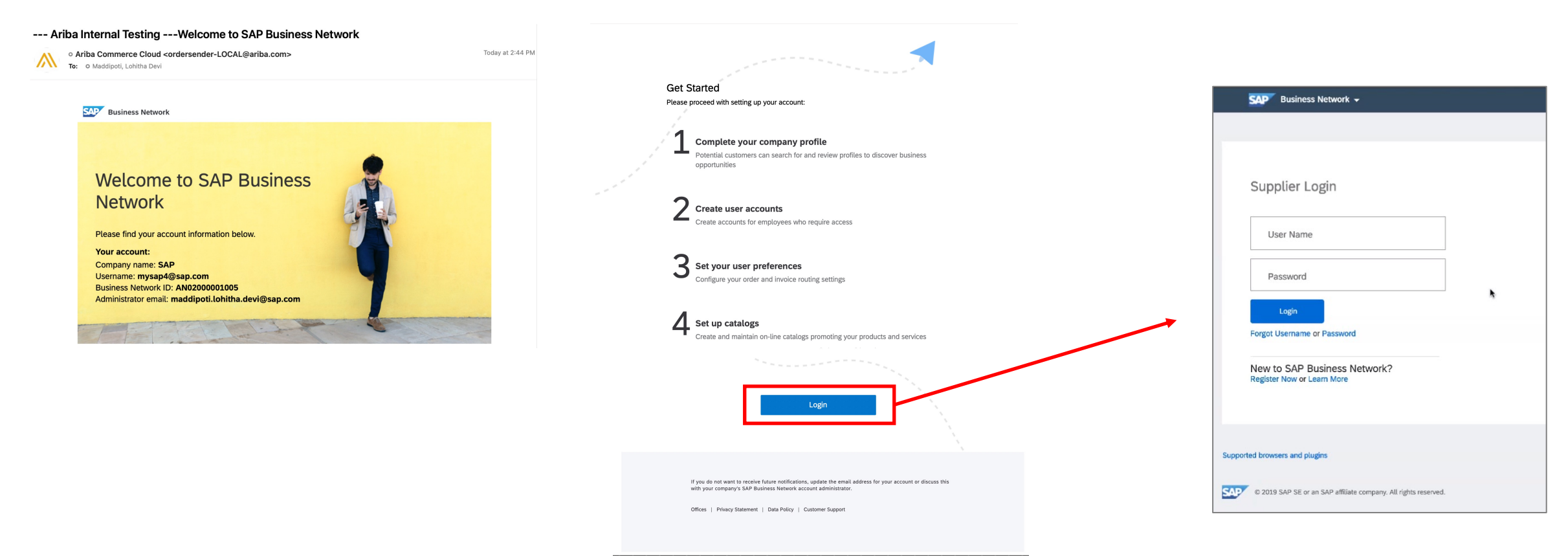

# Section 3. Supplier Experience 3.2 Walk-up Registration

# Feature in Detail Introducing: Improved Supplier walkup registration process

#### **Detailed feature information – Walkup registration**

Suppliers can also register without a buyer invite / TRR via the walkup registration process. Instead of Buyer branding, there will be SAP branding on registration form and supporting check pages. All registration functionality (like review matched accounts, contact admin, date entry validations) are the same as TRR invite-based onboarding. Note that a walkup registration does not establish a trading relationship with any buyer.

| <form></form>                                                                                                    | Business Network                                                                                                    | ⑦ Help                                                                                                    |                                                                                         |
|----------------------------------------------------------------------------------------------------|----------------------------------------------------------------------------------------------------|----------------------------------------------------------------------------------------------------|-----------------------------------------------------------------------------------------|
|                                                                                                    |                                                                                                    | SAP Business Network                                                                                                    |                                                                                         |
| Carpende content   Service content   Carpende content   Carpende content   Continue account formation   Continue account creation                                                                                                    | What to expect when you create an account:                                                                                                  | Create a free company account to connect with your customers on SAP Business Network                                    |                                                                                         |
|                                                                                                    | Digitize your business<br>Ollaborate with your customer on the same<br>ecure network, while improving efficiency with<br>aperfess processes | Company information ③<br>Company (legal) name *                                                                         | Business Network                                                                        |
|                                                                                                    | Ensure resiliency and sustainability<br>oost customer satisfaction, simplify the sales<br>cle                                               | Enter company legal name Country/Region * United States [USA]                                                           | Create a free company account to connect with<br>your customers on SAP Business Network |
| Adves in e :   Adves in e :     Adves in e :   Adves in e :   Adves in e :     Adves in e :     Adves in e :     Adves in e :     Adves in e : <td>8. Act with Intelligence<br/>um insights from SAP Business Network into<br/>our competitive advantage</td> <td>Address line 1 *</td> <td>,</td>                                                                                                    | 8. Act with Intelligence<br>um insights from SAP Business Network into<br>our competitive advantage                                         | Address line 1 *                                                                                                    | ,                                                                                       |
| Advecting in the image with the terms of the image with the terms of the image.                                                                                                    | Learn more                                                                                                    | Address line 2                                                                                                    | We found existing accounts based on the information you entered. Please review.         |
| Interview of the rest of the rest of th |                                                                                                    | Address line 3                                                                                                    | Review accounts                                                                         |
| Cince a sate <td< td=""><td></td><td>Slate *</td><td></td></td<>                                                                                                    |                                                                                                    | Slate *                                                                                                    |                                                                                         |
| Administrator account information<br><pre> First name *</pre>                                                                                                    |                                                                                                    | Choose a state V<br>Zip *                                                                                               | or                                                                                      |
| Administrator account information (*)                                                                                                    | Contraction of the second                                                                                                    |                                                                                                    | Continue account creation                                                               |
| Email *  Passoord *  Repeat passoord *  Passoord *  Repeat passoord *  Choose your primary business role  Thouse read and agree with the Terms of Use Please read Privacy Statement to learn how we process personal data.                                                                                                    |                                                                                                    | First name *                                                                                                    | /                                                                                       |
| Use my email as my username Password * Repeat password *  Business role * Choose your primary business role 1 have read and agree with the Terms of Use Please read Privacy Statement to learn how we process personal data.                                                                                                    |                                                                                                    | Email *                                                                                                    |                                                                                         |
| Business role * Choose your primary business role  I have read and agree with the Terms of Use Please read Privacy Statement to learn how we process personal data.                                                                                                    |                                                                                                    | Use my email as my username Password * Repeat password *                                                                |                                                                                         |
| there read and agree with the Terms of Use Please read Privacy Statement to learn how we process personal data.                                                                                                    |                                                                                                    | Business role *                                                                                                    |                                                                                         |
|                                                                                                    |                                                                                                    | I have read and agree with the Terms of Use     Please met Privacy Statement to learn how we process     personal data. |                                                                                         |
| Create account                                                                                                    |                                                                                                    | Create account                                                                                                    |                                                                                         |

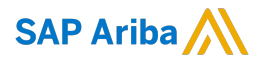

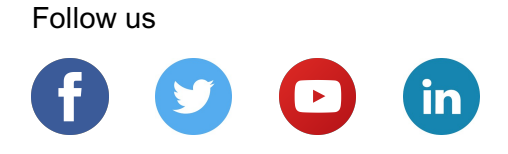

#### www.sap.com/contactsap

© 2018 SAP SE or an SAP affiliate company. All rights reserved.

No part of this publication may be reproduced or transmitted in any form or for any purpose without the express permission of SAP SE or an SAP affiliate company.

The information contained herein may be changed without prior notice. Some software products marketed by SAP SE and its distributors contain proprietary software components of other software vendors. National product specifications may vary.

These materials are provided by SAP SE or an SAP affiliate company for informational purposes only, without representation or warranty of any kind, and SAP or its affiliated companies shall not be liable for errors or omissions with respect to the materials. The only warranties for SAP or SAP affiliate company products and services are those that are set forth in the express warranty statements accompanying such products and services, if any. Nothing herein should be construed as constituting an additional warranty.

In particular, SAP SE or its affiliated companies have no obligation to pursue any course of business outlined in this document or any related presentation, or to develop or release any functionality mentioned therein. This document, or any related presentation, and SAP SE's or its affiliated companies' strategy and possible future developments, products, and/or platforms, directions, and functionality are all subject to change and may be changed by SAP SE or its affiliated companies at any time for any reason without notice. The information in this document is not a commitment, promise, or legal obligation to deliver any material, code, or functionality. All forward-looking statements are subject to various risks and uncertainties that could cause actual results to differ materially from expectations. Readers are cautioned not to place undue reliance on these forward-looking statements, and they should not be relied upon in making purchasing decisions.

SAP and other SAP products and services mentioned herein as well as their respective logos are trademarks or registered trademarks of SAP SE (or an SAP affiliate company) in Germany and other countries. All other product and service names mentioned are the trademarks of their respective companies.

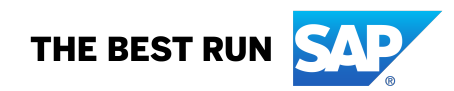

See www.sap.com/copyright for additional trademark information and notices.